12.1.2015 (asennusohjeet on päivitetty 11.2.2013)

# LabOra Cantorin päivitys vuodelle 2015 on valmis!

LabOra Cantor on LabOra-ohjelmaperheeseen kuuluva ohjelma, joka on tarkoitettu erityisesti kanttorien käyttöön.

Ohjelman ensimmäinen versio (3.0) ilmestyi keväällä 2006. Nyt, tammikuussa 2015, ohjelmasta on ilmestynyt **versio 6.5.2000**. Päivityksessä on n. 1300 uutta tietuetta, siis urku-, kuoro- tai soitinkoraalia. Erityisesti kotimaisten kustantajien (mm. Sulasol, Yhteiskustannus, Bells, Edition Tilli) tuoreet julkaisut ovat mukana kattavasti, mutta monia ulkomaisia urkukoraalikokoelmia on myös lisätty. Proprium-aineiston virsiin liittyvät sävellykset on niin ikään listattu. Kaikkiaan ohjelmassa on 14134 tietuetta.

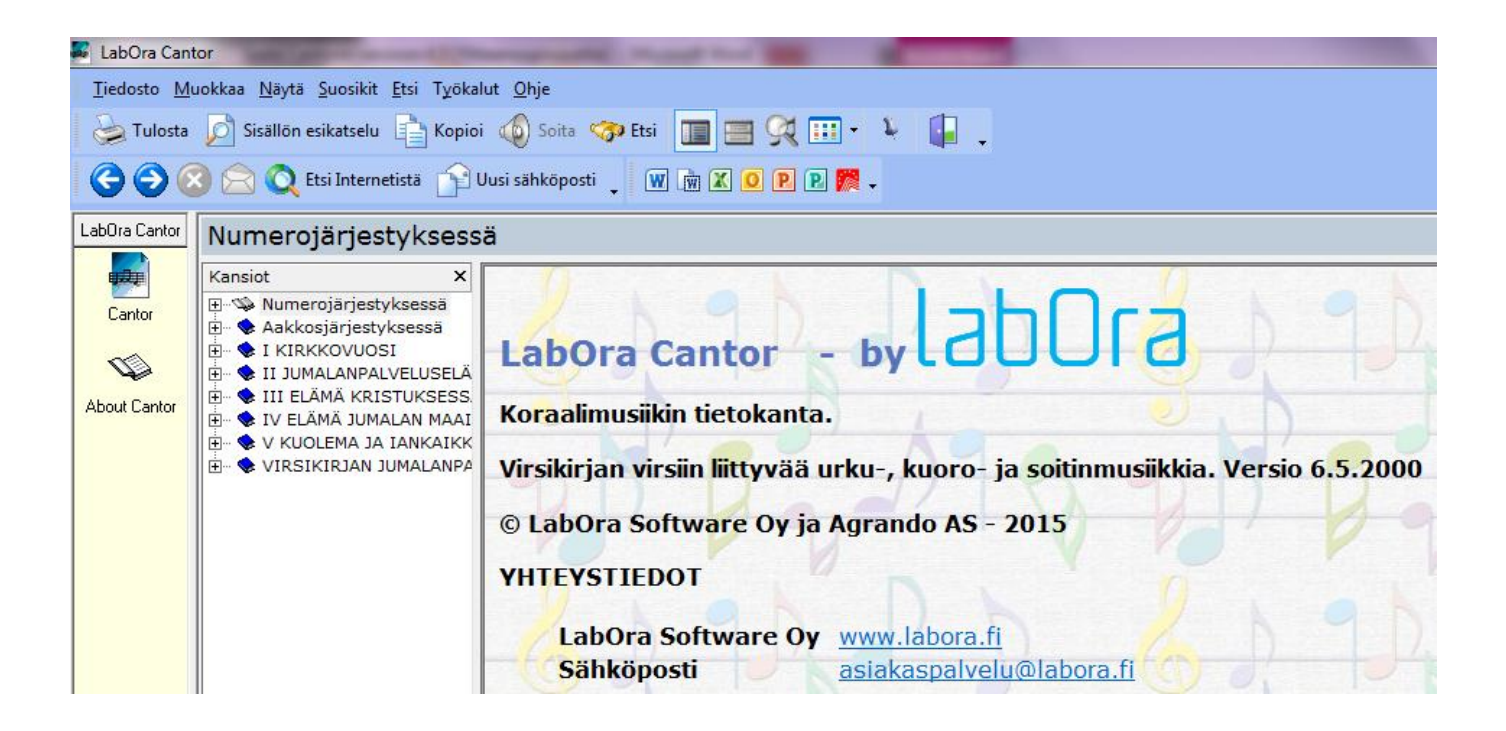

### OHJELMAN ASENTAMINEN JA ENSIMMÄINEN KÄYNNISTYS

Ohjelma ladataan verkosta: <u>http://www.labora.fi/download</u> Kun asennustiedosto (msi) on ladattu koneelle, sen **asentamiseen tarvitaan pääkäyttäjän oikeudet**.

Niiden, joilla Cantor on ollut jo aiemmin, ei tarvitse poistaa vanhaa ohjelmaa, vaan päivitys asentuu automaattisesti edellisen päälle. Näin myös mahdolliset käyttäjän omat muokkaukset säilyvät.

\_\_\_

Tässä oleva asennusohje koskee uusia käyttäjiä, niitä, joiden koneelle ohjelma asennetaan ensimmäistä kertaa.

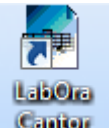

Kun ohjelma on asennettu, se käynnistetään kaksoisnapsauttamalla ohjelmakuvaketta

Tämän jälkeen **ohjelman paikallinen käyttäjä täyttää rekisteröintilomakkeen** ohjelman sitä vaatiessa. Lomakkeeseen täytetään muiden tietojen lisäksi ns. tuoteavain, joka on 3145-2785-9661. Lisenssinumeron saa automaattisesti sähköpostiin napsauttamalla "Pyydä lisenssinumero" -painiketta. Kun lisenssinumero (sisältää myös kirjaimia!) on kirjoitettu sille varattuihin ruutuihin, aktivoituu OK-painike, niin että sitä voidaan napsauttaa. Ohjelman voi luonnollisesti käynnistää tutustumista varten myös demo-versiona, jos lisenssinumeroa ei ole.

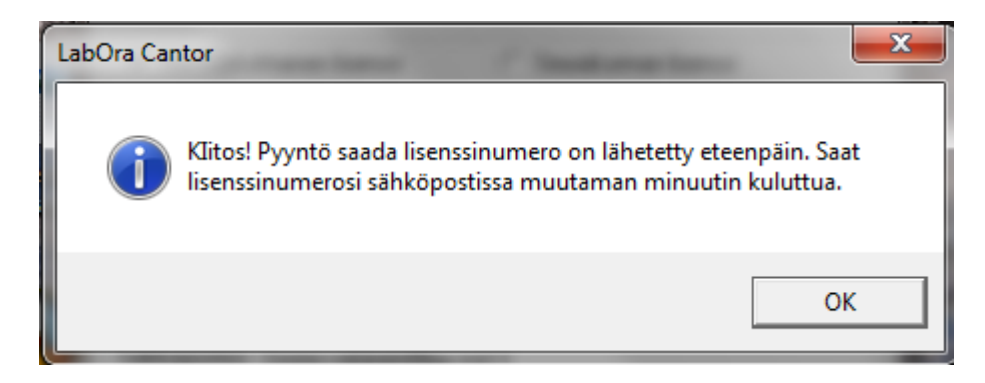

Lisenssinumeron saaminen oikeuttaa ohjelman käyttöön lisenssisopimuksessa mainituin ehdoin. Käyttölisenssin aiemmin lunastaneet voivat ladata päivityksen ilman eri kustannuksia. LabOra-sivustolla (<u>http://www.labora.fi/hinnoittelu/</u>) on ohje, jossa neuvotaan ohjelman ostamiseen liittyvissä seikoissa.

| Tervetuloa LabC                                                                                                    | )ra Cantor - ohjelmaa   | n             |                        | x     |  |  |  |  |  |  |  |  |
|----------------------------------------------------------------------------------------------------|-------------------------|---------------|------------------------|-------|--|--|--|--|--|--|--|--|
| Varoitus: Tämä tuote on suojattu tekijänoikeuslaeilla ja<br>kansainvälisillä sopimuksilla. Tämän ohjelman tai jonkin<br>sen osan laiton kopiointi tai jakelu saattaa johtaa<br>ankariin oikeudellisiin rangaistuksiin, joita tullaan<br>vaatimaan täysimääräisinä. |                         |               |                        |       |  |  |  |  |  |  |  |  |
| Henkilöko                                                                                                    | htainen lisenssi        | C Seurakun    | nan lisenssi           |       |  |  |  |  |  |  |  |  |
| Etunimi *                                                                                                    | <br> Pirkko             | Sukunimi *    | Vatanen                | —     |  |  |  |  |  |  |  |  |
| Katu *                                                                                                    | Ravurikatu 42           | 1             | J                      |       |  |  |  |  |  |  |  |  |
| Kaupunki *                                                                                                    | Järvenpää               | Postinro *    | 04400                  |       |  |  |  |  |  |  |  |  |
|                                                                                                    |                         | Maa *         | Suomi                  |       |  |  |  |  |  |  |  |  |
| Sähköpostios                                                                                                    | pirkko.vatanen@pp1.ir   | net.fi        |                        |       |  |  |  |  |  |  |  |  |
| Puhelin *                                                                                                    | +358401825173           |               |                        |       |  |  |  |  |  |  |  |  |
| Tuoteavain*                                                                                                    | 3145-2785-9661          | Pyydä lisenss | inumero S              | iulje |  |  |  |  |  |  |  |  |
| Kirjoita lisenssin                                                                                                    | umero:                  |               |                        |       |  |  |  |  |  |  |  |  |
| Käynnistä                                                                                                    | ä <u>D</u> EMO-versiona |               | <u>0</u> K <u>P</u> er | uuta  |  |  |  |  |  |  |  |  |

#### LabOra Cantor -ohjelman (vuoden 2015 versio 6.5.2000) ominaisuuksia ja käyttöohjeita

#### 1. Virren valinta

Ohjelman pääsivulta (Kansiot-sarake) voit valita virren numerojärjestyksessä (napsauta + merkkiä hiiren vasemmalla painikkeella), aakkosjärjestyksessä tai virsikirjan osastojaon mukaan.

| Kaikki virret                                                                                                    |                                                                                                    |                                                                                                    |                                                  |                                                                                                    |                                                                                           |           |           |
|----------------------------------------------------------------------------------------------------|----------------------------------------------------------------------------------------------------|----------------------------------------------------------------------------------------------------|--------------------------------------------------|----------------------------------------------------------------------------------------------------|-------------------------------------------------------------------------------------------|-----------|-----------|
| Kansiot ×                                                                                                    | Nro                                                                                                    | Nimi                                                                                                    | Sävellaji                                        | Muut esiintymät                                                                                         | Evkirja 1                                                                                 | Evkirja 2 | Evkirja 3 |
| <ul> <li>► Numerojärjestyksessä</li> <li>► Aakkosjärjestyksessä</li> <li>► Aakkosjärjestyksessä</li> <li>► I KIRKKOVUOSI</li> <li>► II J UMALANPALVELUSELÄMÄ</li> <li>► III ELÄMÄ KRISTUKSESSA</li> <li>► IV ELÄMÄ JUMALAN MAAILMASSA</li> <li>► V KUOLEMA JA IANKAIKKISUUS</li> <li>► VIRSIKIRJAN JUMALANPALVELUSLIITE</li> </ul> | Virsi 1<br>Virsi 2<br>Virsi 2<br>Virsi 3<br>Virsi 3<br>Virsi 5<br>Virsi 5<br>Virsi 5<br>Virsi 6<br>Virsi 7<br>Virsi 8<br>Virsi 9<br>Virsi 10<br>Virsi 11<br>Hoosianna<br>kiitetty 0lk<br>Kütetty Da<br>joka tulee<br>Hoosianna,<br>Kiitetty Da | Hoosianna, Daavidin Poika<br>Avaja porttis, ovesi<br>Hoosianna! huudetaan<br>Iloitse, morsian<br>Te laaksot, notkot, nouskaa<br>Käy, kansa, Herraasi vastaan<br>Valmistu, Herran kansa<br>Nyt tahdon käydä vastaan<br>Kristus tulee, kuningas!<br>Iloitse, kaikki kansa<br>Sinua Kristus odottaa<br>, Daavidin Poika,<br>oon hän!<br>aavidin Poika,<br>Herran nimeen.<br>, hoosianna,<br>hoosianna!<br>aavidin Poika,<br>Herran nimeen. | G<br>e<br>D<br>F<br>G<br>fis<br>B<br>B<br>F<br>G | 200, 297, 314, 478<br>52, 293, 425, 566<br>98, 452<br>41, 47, 625 [A], (99)<br>542, (52)<br>304 313 474 | 1 as A<br>1 as Pv<br>1 as A<br>2 as Pv<br>3 as A<br>2 as Pv<br>3 as A<br>4 as A<br>2 as Δ | Pal A     |           |

Kun olet valinnut virren, saattaa olla eduksi piilottaa Kansiot-sarake napsauttamalla työkalurivin Näytä

kansiot -painiketta (kiikarinkuvapainikkeen oikealla puolella: virttä koskeville tiedoille.

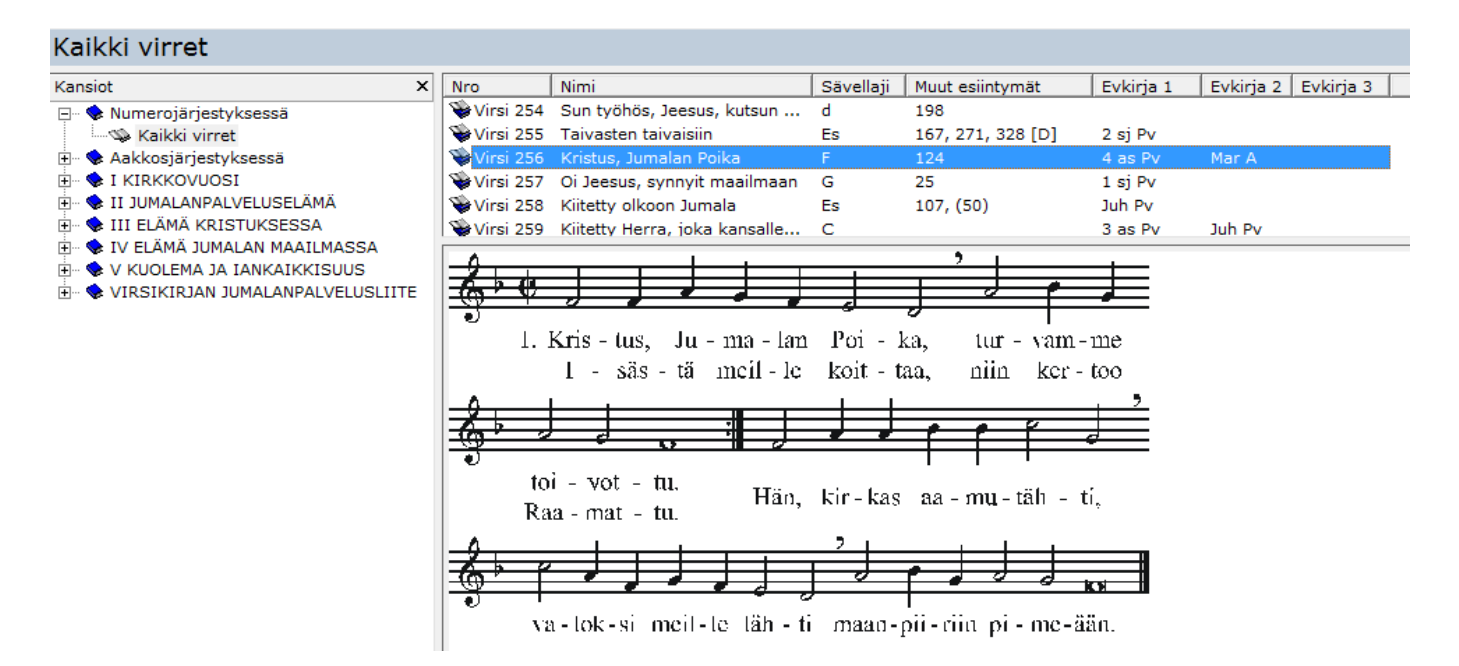

Olet valinnut virren 256. Ruudun yläosassa näet numeron ja nimen (alkusanojen) lisäksi

- virren sävellajin koraalikirjassa (tärkeä tieto etsittäessä sopivia alkusoittoja)
- virsisävelmän muut esiintymät virsikirjassa

- virteen liittyvän kirkkovuoden ajankohta -suosituksen (Evankeliumikirjan mukaan vuosikerroittain).

Pyhien lyhenteet ovat Evankeliumikirjan lopussa olevan luettelon mukaiset.

Ruudun alareunassa on välilehtiä, joilta näet

– virren sanat

- virren nuottikuvan (kuvassa)
- virteen liittyvää urkumusiikkia
- virteen liittyvää kuoromusiikkia
- virteen liittyvää soitinmusiikkia
- virren esiintymät eräiden muiden kirkkojen laulukokoelmissa

|        | _          |              |               |                |                     |
|--------|------------|--------------|---------------|----------------|---------------------|
| Teksti | Nuottikuva | Urkumusiikki | Kuoromusiikki | Soitinmusiikki | Muut laulukokoelmat |

Ruudun alareunassa (alatunnisteessa) on virren tekijätiedot, jotka on päivitetty kesäkuussa 2007. Sävelmän alkuperää koskeva tieto on viimeisenä (esim. yllä olevassa esimerkissä sävelmää koskee tieto "Keskiajalta / Saksassa 1524").

| ta | Kopioi | i |
|----|--------|---|
|    |        | J |

Voit kopioida virren sanat ja nuottikuvan napsauttamalla työkalurivin Kopioi-painiketta ja viemällä aineiston tekstinkäsittelyyn Liitä-toiminnolla. Voit muuttaa nuottikuvan kokoa napsauttamalla nuottikuvaa kerran ja vetämällä hiiren vasenta painiketta alhaalla pitäen kulmassa olevasta "kahvasta":

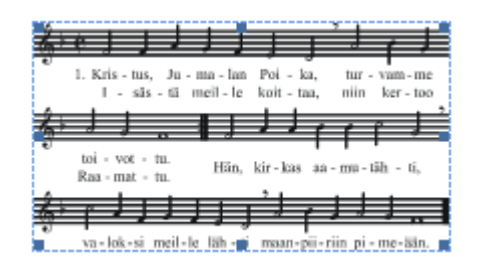

#### 2. Urkumusiikki-välilehti

*Urkumusiikki*-välilehdeltä saat esille valitsemaasi virteen löytyviä koraalialkusoittoja ja urkukoraaleja. Kokoelma, johon sävellys sisältyy, on merkitty lyhenteellä tilan säästämiseksi, mutta saat koko nimen näkyviin valitsemalla kokoelman ja viemällä hiiren osoittimen **kokoelmalyhenteen päälle**, esim. alla olevassa kuvassa kokoelman OC II päälle:

| Sukunimi               | Etunimi                  | Kokoelma          | Sivu            | Nro     | Sävellaji       | ¥ar.   | Kommentti                             |
|------------------------|--------------------------|-------------------|-----------------|---------|-----------------|--------|---------------------------------------|
| ▶ Bach                 | Johann Michael           | OC II             | 64-65           |         | F               |        |                                       |
| B <u>ach</u>           | Johann Sebastian         | IO 3              | 14-27           |         | F               | 7      | BWV-Anhang 77                         |
| BKaj-Erik Gustafsson - | Juhani Haapasalo: Organu | m cantat I-II. Al | kuvirsien alkus | oittoja | . Fazer, F.M. ( | 07854- | 3 ja 07855-0. <mark>fughetta</mark> ) |

Palstojen (sarakkeiden) leveyttä voi säätää siten, että viet hiiren osoittimen palstaotsikoiden rajakohtaan, painat hiiren vasemman painikkeen alas ja siirrät rajaa oikealle tai vasemmalle.

Kukin urkukoraali muodostaa tietueen, johon sisältyvät seuraavat tiedot:

| Sukunimi | Etunimi          | Kokoelma | Sivu    | Nro | Sävellaji | ¥ar. | Kommentti               | manualiter | Omat kokoelmat |
|----------|------------------|----------|---------|-----|-----------|------|-------------------------|------------|----------------|
| Bach     | Johann Michael   | OC II    | 64-65   |     | F         |      |                         | X          |                |
| Bach     | Johann Sebastian | IO 3     | 14-27   |     | F         | 7    | BWV-Anhang 77           | X          |                |
| Bach     | Johann Sebastian | Owe 3    | 35      |     | G         |      | BWV 698 (fughetta)      | X          | ✓              |
| Bach     | Johann Sebastian | CV II    | 122-123 |     | G         |      | BWV 601 (Orgelbüchlein) |            | ✓              |
| Bach     | Johann Christoph | 44 C     | 22      |     | G         |      |                         |            | ✓              |
| Bach     | Johann Sebastian | JSBSO 9  | 45-46   |     | G         |      | BWV-Anhang 55           |            |                |

– säveltäjän sukunimi

– säveltäjän etunimi

- kokoelma (kokoelman lyhenne)

 – sivu, jolla urkukoraali esiintyy kokoelmassa (urkukoraalit on pääsääntöisesti luetteloitu kokoelman sivun mukaan)

- numero, jolla urkukoraali esiintyy kokoelmassa
- urkukoraalin sävellaji
- variaatioiden lukumäärä

 kommentti, esim. urkukoraalin numero säveltäjän teosluettelossa (esim. J. S. Bachin teosluettelo BWV, D. Buxtehuden teosluettelo BuxWV, J. G. Waltherin teosluettelo LV)

- manualiter-sarake, jolta ilmenee, voidaanko urkukoraali soittaa sormiolla (ilman jalkiota)

– omat kokoelmat -sarake, johon ohjelman käyttäjä voi kruksata omistamansa kokoelmat. Kruksaus tarjoaa mahdollisuuden hakea aineistoa pelkästään "omista kokoelmista" eikä koko tarjolla olevasta materiaalista.

Urkukoraalien luettelo on identtinen kaikissa virren sävelmäesiintymissä (vrt. esim. numeroa 256 numeroon 124).

Jos omistat kokoelman, johon valitsemasi urkukoraali sisältyy, *kannattaa laittaa kruksi Omat kokoelmat -sarakkeeseen.* Kruksi siirtyy automaattisesti kaikkiin kokoelman urkukoraaleihin. Vastaavasti, jos poistat kruksin jonkin urkukoraalin yhteydestä, se poistuu automaattisesti kaikista saman kokoelman sävellyksistä. Kruksi säilyy ohjelman muistissa, kun avaat ohjelman uuden kerran.

*Voit muuttaa tietojen järjestystä* napsauttamalla palstaotsikkoa (esim. Omat kokoelmat) hiiren vasemmalla painikkeella. Tämä toiminto on hyödyllinen esimerkiksi halutessasi saada omistamasi kokoelmat näkyviin luettelon alkuun:

| 🌌 LabOra Cantor           |                                           |                                   |                    |                 |              |                 |            |                                |                   |                  | _ 7 🗙     |
|---------------------------|-------------------------------------------|-----------------------------------|--------------------|-----------------|--------------|-----------------|------------|--------------------------------|-------------------|------------------|-----------|
| Tiedosto Muokkaa          | <u>N</u> äytä <u>S</u> uosikit <u>E</u> t | si T <u>v</u> ökalut <u>O</u> hje |                    |                 |              |                 |            |                                |                   |                  |           |
| 🎍 Tulosta 🔎               | Sisällön esikatselu                       | 🗎 Kopioi  🍈 Soita                 | 🌼 🦘 Etsi           |                 | <u> </u>     | II - 🎉          |            |                                |                   |                  |           |
|                           | 🖹 🚫 Etsi Intern                           | etistä 👔 Uusi sähkö               | iposti 🕌 💹         | 1 🖻 🗷 🛛         | 9 0          | s 🕅 -           |            |                                |                   |                  |           |
| LabOra Cantor             | Kaikki virre                              | et 👻                              |                    |                 |              |                 |            |                                |                   | LabOra (         | Cantor 💊  |
|                           | Nue                                       | Ni                                |                    | L CRuelle       |              |                 |            | Culture 1 Cul                  | vinia o           | Fullinia O       |           |
|                           | Wru<br>Wru Uirei 254                      | - Minin<br>Kristus, Juroplan De   | iles.              | E               | 1)i i i<br>1 | 24              | nat        |                                |                   | Evkirja J        |           |
| Cantor                    | Wirsi 250                                 | Oi Jeesus, synnyit r              | nka<br>naailmaan   | G               | 2            | 5               |            | 4 dS PV Mar<br>1 ci Pv         | ~                 |                  |           |
|                           | Wirsi 259                                 | Kiitetty olkoon Jum               | ala                | Ec              | 1            | 07 (50)         |            | L SJ F V<br>Jub Dv             |                   |                  | _         |
|                           | Virsi 250                                 | Kitetty Okoon Jun                 | aia<br>kanaallanaa |                 | T            | 07,(30)         |            | Jun Pv<br>2 ac Du Jub          | D                 |                  |           |
|                           | VII'SI 259                                | Killelly Herra, juka              | kalisallelisa      |                 |              |                 |            | Jas Pv Juli                    | FV                |                  |           |
| About Cantor              | Wirsi 260                                 | Nin suuresti on Jun               | nala               | a<br>-          | 3            | 46              |            | 4 as PV 3 jp                   |                   |                  |           |
|                           | Wirsi 261                                 | Oi iloitkaa, te kristi            | :yt                | F               | -            |                 |            | з јра Ру — Озк                 | А                 |                  | ~         |
|                           | Eukupimi                                  | Etunimi                           | Kakaalma           | Ci              | -            |                 | Use        | Kammantti                      |                   | ul. Omat kakaalm |           |
|                           | N Bach                                    | Johann Sebactian                  | Cure 2             | 25              | INFU         | Savenaji        | var.       | RWV 698 (fugbetta)             |                   |                  |           |
|                           | Bach                                      | Johann Sebastian                  | CV II              | 122-123         |              | G               |            | BWV 601 (Orgelbüchleir         | 2                 |                  | ā l       |
|                           | Scheidt                                   | Samuel                            | GT                 | 37              |              | F               |            | Birr oor (orgoibdomon          |                   |                  |           |
|                           | Hilli                                     | Peter                             | KE 95              |                 | 54           | F               | -          |                                | ×                 |                  |           |
|                           | Bach                                      | Johann Christoph                  | 44 C               | 22              |              | G               |            |                                |                   |                  | pog -     |
|                           | Telemann                                  | Georg Philipp                     | Ow I               | 38-39           |              | G               |            | 3-ääninen                      | ×                 |                  |           |
|                           | Telemann                                  | Georg Philipp                     | Ow I               | 40-41           |              | G               |            | 2-ääninen                      | ×                 |                  |           |
|                           | Runbäck                                   | Albert                            | EfSa               | 29              |              | G               |            |                                |                   |                  |           |
|                           | Pelto                                     | Pentti                            | Las                | 81              |              | G               |            |                                |                   | ✓                |           |
|                           | Forsberg                                  | Roland                            | Opr I              |                 | 36           | F               |            |                                | ×                 |                  |           |
|                           | Winter-Hjelm                              | Otto                              | Lasse              | 124/I           |              | d               |            |                                | ×                 |                  |           |
|                           | Baden                                     | Conrad                            | Lasse              | 124/II          |              | d               |            |                                |                   |                  |           |
|                           | Miller                                    | Timothy                           | Lasse              | 124/III         |              | d               |            |                                |                   |                  |           |
|                           | Bach                                      | Johann Michael                    | OC II              | 64-65           |              | F               | _          |                                | X                 |                  |           |
|                           | Bach                                      | Johann Sebastian                  | IO 3               | 14-27           |              | F               | /          | BWV-Annang //                  | ×                 |                  |           |
|                           | Haapasalo                                 | Junani<br>Ceera Friedrich         | KKas II            | 49.50           |              | r<br>D          |            |                                | ~                 |                  | _         |
|                           | Buxtebude                                 | Dietrich                          | п5<br>SO II (1)    | 40-50           | 14           | G               |            | BuxWV 191 und laitek           | co                |                  |           |
|                           | Buxtebude                                 | Dietrich                          | SO II (1)          | 36-37           | 15           | G               |            | BuxWV 191, odd. laitok         | 50<br>68          |                  |           |
|                           | Lorenz                                    | Johann                            | ChfO II            | 30-31           | 10           | F               |            | Daxing 192, addition           |                   |                  | _         |
|                           | Lüdders                                   | Paul                              | L-Oc II            | 11              |              | G               |            |                                | ×                 |                  | _         |
|                           | Micheelsen                                | Hans Friedrich                    | OP I               | 16              |              | G               |            |                                | ×                 |                  |           |
|                           | Scheidemann                               | Heinrich                          | СВ                 | 43-49           |              | G               | 4          |                                |                   |                  |           |
|                           | Scheidemann                               | Heinrich                          | СВ                 | 50-53           |              | G               | 2          |                                |                   |                  |           |
|                           | Sweelinck                                 | Jan Pieterszoon                   | Swee               | 32-36           |              | F               | 3          |                                |                   |                  | ~         |
|                           | Teksti Nuottikuva                         | Urkumusiikki Kuoror               | nusiikki Soitinr   | musiikki Mu     | ut lauluk    | okoelmat        |            |                                |                   |                  |           |
| Virsi 256 - Elisabeth Cru | uciger 1524. Ruots. O                     | lavus Petri 1536. Suom.           | Jaakko Finno v     | virsikirjaan 15 | 583. Uud     | . Elias Lönnrol | 1867, A    | nna-Maija Raittila 1984. Keski | ajalta / Saksassa | 1524 11:11       | 18.8.2007 |
| 🛃 Käynnistä               | Saate 🤇                                   | Cantor 🛛 🛃 LabOi                  | a Cantor           | 💦 Aineisto      | ikkuna       | 🦉 nimel         | :ön - Pair | it 🚺 LabOra Juma               | FI 🕜 No           | orton: 📃 🌐 😵     | 😂 😋 11:11 |

Voit valita luettelosta sävellyksiä, viedä ne esikatseluikkunaan ja tulostaa tiedot:

– vie hiiren osoitin luettelon vasemmassa reunassa (sukunimen vasemmalla puolella) olevaan tyhjään ruutuun, niin että osoitin muuttuu oikealle osoittavaksi nuoleksi. Paina hiiren vasenta painiketta. Näin voit valita koko rivin tiedot.

– jos haluat valita useita rivejä, valitse ne Ctrl-näppäin alas painettuna (esim. alla olevassa kuvassa on valittu kaikki ne rivit, joiden Omat kokoelmat -sarakkeessa on kruksi):

| Sukunimi     | Etunimi                                                                                                    | Kokoelma                                                                                                    | Sivu                                                                                                    | Nro                                                                                                    | Sävellaji                                                                                                    | ¥ar.                                                                                                    | Kommentti                                                                                                    | manualiter                                                                                                    | Omat kokoelmat                                                                                                    |
|--------------|----------------------------------------------------------------------------------------------------|----------------------------------------------------------------------------------------------------|----------------------------------------------------------------------------------------------------|----------------------------------------------------------------------------------------------------|----------------------------------------------------------------------------------------------------|----------------------------------------------------------------------------------------------------|----------------------------------------------------------------------------------------------------|----------------------------------------------------------------------------------------------------|----------------------------------------------------------------------------------------------------|
| Bach         | Johann Sebastian                                                                                                    | Owe 3                                                                                                    | 35                                                                                                    |                                                                                                    | G                                                                                                    |                                                                                                    | BWV 698 (fughetta)                                                                                                    | X                                                                                                    | ✓                                                                                                    |
| Bach         | Johann Sebastian                                                                                                    | CV II                                                                                                    | 122-123                                                                                                    |                                                                                                    | G                                                                                                    |                                                                                                    | BWV 601 (Orgelbüchlein)                                                                                                    |                                                                                                    | ✓                                                                                                    |
| Scheidt      | Samuel                                                                                                    | GT                                                                                                    | 37                                                                                                    |                                                                                                    | F                                                                                                    |                                                                                                    |                                                                                                    | X                                                                                                    | ✓                                                                                                    |
| Hilli        | Peter                                                                                                    | KF 95                                                                                                    |                                                                                                    | 54                                                                                                    | F                                                                                                    |                                                                                                    |                                                                                                    | X                                                                                                    | ✓                                                                                                    |
| Bach         | Johann Christoph                                                                                                    | 44 C                                                                                                    | 22                                                                                                    |                                                                                                    | G                                                                                                    |                                                                                                    |                                                                                                    |                                                                                                    | ✓                                                                                                    |
| Telemann     | Georg Philipp                                                                                                    | Ow I                                                                                                    | 38-39                                                                                                    |                                                                                                    | G                                                                                                    |                                                                                                    | 3-ääninen                                                                                                    | X                                                                                                    | ✓                                                                                                    |
| Telemann     | Georg Philipp                                                                                                    | Ow I                                                                                                    | 40-41                                                                                                    |                                                                                                    | G                                                                                                    |                                                                                                    | 2-ääninen                                                                                                    | X                                                                                                    | ✓                                                                                                    |
| Runbäck      | Albert                                                                                                    | EfSa                                                                                                    | 29                                                                                                    |                                                                                                    | G                                                                                                    |                                                                                                    |                                                                                                    |                                                                                                    | ✓                                                                                                    |
| Pelto        | Pentti                                                                                                    | Las                                                                                                    | 81                                                                                                    |                                                                                                    | G                                                                                                    |                                                                                                    |                                                                                                    |                                                                                                    | ✓                                                                                                    |
| Forsberg     | Roland                                                                                                    | Opr I                                                                                                    |                                                                                                    | 36                                                                                                    | F                                                                                                    |                                                                                                    |                                                                                                    |                                                                                                    | ✓                                                                                                    |
| Winter-Hjelm | Otto                                                                                                    | Lasse                                                                                                    | 124/I                                                                                                    |                                                                                                    | d                                                                                                    |                                                                                                    |                                                                                                    | X                                                                                                    | ✓                                                                                                    |
| Baden        | Conrad                                                                                                    | Lasse                                                                                                    | 124/II                                                                                                    |                                                                                                    | d                                                                                                    |                                                                                                    |                                                                                                    |                                                                                                    | ✓                                                                                                    |
| Miller       | Timothy                                                                                                    | Lasse                                                                                                    | 124/III                                                                                                    |                                                                                                    | d                                                                                                    |                                                                                                    |                                                                                                    |                                                                                                    | ✓                                                                                                    |
| Bach         | Johann Michael                                                                                                    | OC II                                                                                                    | 64-65                                                                                                    |                                                                                                    | F                                                                                                    |                                                                                                    |                                                                                                    | X                                                                                                    |                                                                                                    |
| Bach         | Johann Sebastian                                                                                                    | IO 3                                                                                                    | 14-27                                                                                                    |                                                                                                    | F                                                                                                    | 7                                                                                                    | BWV-Anhang 77                                                                                                    | X                                                                                                    |                                                                                                    |
| Haapasalo    | Juhani                                                                                                    | Kkas II                                                                                                    | 26                                                                                                    |                                                                                                    | F                                                                                                    |                                                                                                    |                                                                                                    | X                                                                                                    |                                                                                                    |
|              | Sukunimi<br>Bach<br>Bach<br>Scheidt<br>Hilli<br>Bach<br>Telemann<br>Telemann<br>Runbäck<br>Pelto<br>Forsberg<br>Winter-Hjelm<br>Baden<br>Miller<br>Bach<br>Bach<br>Haapasalo | SukunimiEtunimiBachJohann SebastianBachJohann SebastianScheidtSamuelHilliPeterBachJohann ChristophTelemannGeorg PhilippRunbäckAlbertPeltoPenttiForsbergRolandWinter-HjelmOttoBadenConradMillerTimothyBachJohann MichaelBachJohann MichaelBachJohann SebastianHaapasaloJuhani | SukunimiEtunimiKokoelmaBachJohann SebastianOwe 3BachJohann SebastianCV IIScheidtSamuelGTHilliPeterKF 95BachJohann Christoph44 CTelemannGeorg PhilippOw IRunbäckAlbertEfSaPeltoPenttiLassForsbergRolandOpr IWinter-HjelmOttoLasseBachJohann MichaelOC IIBachJohann MichaelOC IIBachJohann SebastianIO 3HaapasaloJuhaniKkas II | SukunimiEtunimiKokoelmaSivuBachJohann SebastianOwe 335BachJohann SebastianCV II122-123ScheidtSamuelGT37HilliPeterKF 959BachJohann Christoph44 C22TelemannGeorg PhilippOw I38-39PettoPenttiEfSa29PeltoPenttiLass81ForsbergRolandOpr I24/IIBadenConradLasse124/IIBadenJohann MichaelOC II64-65BachJohann MichaelIO 314-27HaapasaloJuhaniKkas II26 | SukunimiEtunimiKokoelmaSivuNroBachJohann SebastianOwe 3351BachJohann SebastianCV II122-1231ScheidtSamuelGT371HilliPeterKF 9554BachJohann Christoph44 C22TelemannGeorg PhilippOw I38-39FeltoPenttiEfSa29PeltoPenttiLass81ForsbergRolandOpr I36Winter-HjelmOttoLasse124/IIBachJohann MichaelOC III64-65BachJohann MichaelOC III64-65BachJohann SebastianIO 314-27HaapasaloJuhaniKkas II26 | SukunimiEtunimiKokoelmaSivuNroSävellajiBachJohann SebastianOwe 335GBachJohann SebastianCV II122-123GScheidtSamuelGT37FHilliPeterKF 9554FBachJohann Christoph44 C22GTelemannGeorg PhilippOw I38-39GTelemannGeorg PhilippOw I40-41GRunbäckAlbertEfSa29GPeltoPenttiLas81GForsbergRolandOpr I36FWinter-HjelmOttoLasse124/IdBachJohann MichaelOC III64-65IBachJohann MichaelIO1314-27FHaapasaloJuhaniKkas II26F | SukunimiEtunimiKokoelmaSivuNroSävellajiVar.BachJohann SebastianOwe 335GGGBachJohann SebastianCV II122-123GGFScheidtSamuelGT37FFFHilliPeterKF 9554FGFBachJohann Christoph44 C22GGFTelemannGeorg PhilippOw I38-39GGFRunbäckAlbertEfSa29GGFPeltoPenttiLas81GGFBadenConradLasse124/IIdGFBadenJohann MichaelOC III64-65ImFImBachJohann MichaelICO III64-65ImFImBachJohann SebastianIO314-27ImFFBachJohann MichaelICO III64-65ImFImBachJohann MichaelICO III64-65ImFImBachJohann MichaelICO III64-65ImFImBachJohann SebastianIO314-27ImFFHaapasaloJuhaniKkas III26ImFImHaapasaloJuhaniImImImImImImHaapasaloJuhaniImImImImIm </td <td>SukunimiEtunimiKokoelmaSivuNroSävellajiVar.KommenttiBachJohann SebastianOwe 335GBWV 698 (fughetta)BachJohann SebastianCV II122-123GBWV 601 (Orgelbüchlein)ScheidtSamuelGT37FFHilliPeterKF 95S4FFBachJohann Christoph44 C22G3-ääninenTelemannGeorg PhilippOw I38-39G3-ääninenTelemannGeorg PhilippOw I40-41G2-ääninenRunbäckAlbertEfSa29G-PeltoPenttiLas81G-ForsbergRolandOpr I36F-BadenConradLasse124/IId-MillerTimothyLasse124/IId-BachJohann MichaelOC II64-65FMMU-Anhang 77BachJohann SebastianIG 314-27FBWV-Anhang 77</td> <td>SukunimiEtunimiKokoelmaSivuNroSävellajiVar.KommenttimanualiterBachJohann SebastianOwe 335GGBWV 698 (fughetta)XBachJohann SebastianCV II122-123GBWV 601 (Orgelbüchlein)XScheidtSamuelGT37FIcFIcXHilliPeterKF 95G54FIcSamuelXBachJohann Christoph44 C22GGXXTelemannGeorg PhilippOw I38-39GC3-ääninenXRunbäckAlbertEfSa29GGSaminenXPeltoPenttiLas81GSaminenXForsbergRolandOpr I36FIcXBadenConradLasse124/IIdIcXBadenJohann MichaelOC II64-65FIcMunueltationBachJohann MichaelOC II64-65FIcMunueltationBachJohann MichaelIC314-27F7BWV-Anhang 77XHaapasaloJuhaniKkas II26FIcKX</td> | SukunimiEtunimiKokoelmaSivuNroSävellajiVar.KommenttiBachJohann SebastianOwe 335GBWV 698 (fughetta)BachJohann SebastianCV II122-123GBWV 601 (Orgelbüchlein)ScheidtSamuelGT37FFHilliPeterKF 95S4FFBachJohann Christoph44 C22G3-ääninenTelemannGeorg PhilippOw I38-39G3-ääninenTelemannGeorg PhilippOw I40-41G2-ääninenRunbäckAlbertEfSa29G-PeltoPenttiLas81G-ForsbergRolandOpr I36F-BadenConradLasse124/IId-MillerTimothyLasse124/IId-BachJohann MichaelOC II64-65FMMU-Anhang 77BachJohann SebastianIG 314-27FBWV-Anhang 77 | SukunimiEtunimiKokoelmaSivuNroSävellajiVar.KommenttimanualiterBachJohann SebastianOwe 335GGBWV 698 (fughetta)XBachJohann SebastianCV II122-123GBWV 601 (Orgelbüchlein)XScheidtSamuelGT37FIcFIcXHilliPeterKF 95G54FIcSamuelXBachJohann Christoph44 C22GGXXTelemannGeorg PhilippOw I38-39GC3-ääninenXRunbäckAlbertEfSa29GGSaminenXPeltoPenttiLas81GSaminenXForsbergRolandOpr I36FIcXBadenConradLasse124/IIdIcXBadenJohann MichaelOC II64-65FIcMunueltationBachJohann MichaelOC II64-65FIcMunueltationBachJohann MichaelIC314-27F7BWV-Anhang 77XHaapasaloJuhaniKkas II26FIcKX |

– napsauta valinnan jälkeen Sisällön esikatselu -painiketta työkalurivillä. Esikatseluikkuna avautuu:

| LabOra Cantor  |                             |              |          |     |           |     |                         |            |                     |
|----------------|-----------------------------|--------------|----------|-----|-----------|-----|-------------------------|------------|---------------------|
| File View      |                             |              |          |     |           |     |                         |            |                     |
| 2 <b>a a 6</b> |                             |              | M Dans 1 | -11 |           |     |                         |            |                     |
|                |                             |              | Fage I   | ori |           |     |                         |            |                     |
|                |                             |              |          |     |           |     |                         |            |                     |
|                |                             |              |          |     |           |     |                         |            |                     |
|                |                             |              |          |     |           |     |                         |            |                     |
|                |                             |              |          |     |           |     |                         |            |                     |
|                |                             |              |          |     |           |     |                         |            |                     |
| Virsi 25       | 56 Kristus, Jumalan Poika · | Urkumusiikki |          |     |           |     |                         |            |                     |
| Sukun          | imi Etunimi                 | Kokoelma     | Sivu     | Nro | Sävellaji | Var | Kommentti               | manualiter | Omat kokoelmat      |
| Bach           | Johann Sebastian            | Owe 3        | 35       |     | G         |     | BWV 698 (fughetta)      | ×          | ✓                   |
| Bach           | Johann Sebastian            | CV II        | 122-123  |     | G         |     | BWV 601 (Orgelbüchlein) |            | ✓                   |
| Scheid         | t Samuel                    | GT           | 37       |     | F         |     |                         | X          | $\checkmark$        |
| Hilli          | Peter                       | KF 95        |          | 54  | F         |     |                         | X          | ✓                   |
| Bach           | Johann Christoph            | 44 C         | 22       |     | G         |     |                         |            | <ul><li>✓</li></ul> |
| Telema         | ann Georg Philipp           | Ow I         | 38-39    |     | G         |     | 3-ääninen               | ×          |                     |
| Telema         | ann Georg Philipp           | Ow I         | 40-41    |     | G         |     | 2-ääninen               | X          |                     |
| Runbäd         | ck Albert                   | EfSa         | 29       |     | G         |     |                         |            | ✓                   |
| Pelto          | Pentti                      | Las          | 81       |     | G         |     |                         |            |                     |
| Forsbe         | rg Roland                   | Opr I        |          | 36  | F         |     |                         | ×          | ✓                   |
| Winter         | -Hjelm Otto                 | Lasse        | 124/I    |     | d         |     |                         | ×          |                     |
| Baden          | Conrad                      | Lasse        | 124/II   |     | d         |     |                         |            | $\checkmark$        |
| Miller         | Timothy                     | Lasse        | 124/III  |     | d         |     |                         |            | ✓                   |

- voit muuttaa ikkunan kokoa + ja painikkeista tai vaihtamalla kokoprosenttia
- voit tulostaa näkymän napsauttamalla print document -painiketta (kolmas vasemmalta)

Kaksoisnapsauttamalla haluamaasi sävellystä voit tarkastella lähemmin siihen liittyviä tietoja:

| Kaikki vir   | ret 👻                                                                                                    |           |                 |           |           | LabO      | ira Can |
|--------------|----------------------------------------------------------------------------------------------------|-----------|-----------------|-----------|-----------|-----------|---------|
| Nro          | Nimi                                                                                                    | Sävellaji | Muut esiintymät | Evkirja 1 | Evkirja 2 | Evkirja 3 |         |
| 💊 Virsi 256  | Kristus, Jumalan Poika                                                                                                    | F         | 124             | 4 as Pv   | Mar A     |           |         |
| 😻 Virsi 257  | Oi Jeesus, synnyit maailmaan                                                                                                    | G         | 25              | 1 sj Pv   |           |           |         |
| 👒 Virsi 258  | Kiitetty olkoon Jumala                                                                                                    | Es        | 107, (50)       | Juh Pv    |           |           |         |
| State - Land | and the second second sec | <u>^</u>  |                 |           | 110       |           |         |

## Urkumusiikki

Virsi 256 Kristus, Jumalan Poika

| Säveltäjä: | Bach, Johann Michael                                                                                                    |
|------------|----------------------------------------------------------------------------------------------------|
| Kokoelma:  | Kaj-Erik Gustafsson - Juhani Haapasalo: Organum cantat I-II. Alkuvirsien alkusoittoja. Fazer, F.M.<br>07854-3 ja 07855-0.<br>Sivu: 64-65<br>Savellaji: F<br>manualiter: Kyllä |

Näkymän oikeassa laidassa on *kaksi välilehteä: "Sama" ja "Transponoitu"*. Monet kustantajat ovat julkaisseet saman säveltäjän urkukoraaleja (esim. J. S. Bachin urkukoraaleja mm. Peters, Breitkopf, Bärenreiter, Editio Musica Budapest ja Bornemann). Urkukoraali on listattu pääluetteloon (päänäkymään) jonkun kustantajan edition mukaan. Jos luettelossa oleva sävellys esiintyy täsmälleen **samanlaisena** (identtisenä) jossakin toisessa kokoelmassa, se on merkitty *kellertävällä* värillä. Napsauttamalla Sama-välilehteä saat esille tiedot, missä kokoelmissa sävellys esiintyy pääluettelossa olevan kokoelman lisäksi. Voit kaksoisnapsauttaa välilehdellä mainittua sävellystä, jolloin voit tarkastella sävellyksen tietoja lähemmin (vrt. edellä).

Jos pääluettelossa oleva sävellys esiintyy muuten samanlaisena, mutta **transponoituna** jossakin toisessa kokoelmassa, se on merkitty *vihertävällä* värillä. Napsauttamalla Transponoitu-välilehteä saat esille tiedot, missä kokoelmissa sävellys esiintyy transponoituna.

Jos sävellys on merkitty *sinertävällä* värillä, voit katsoa tietoja molemmilta välilehdiltä. Alla olevasta esimerkistä käy ilmi, että Johann Sebastian Bachin Orgelbüchlein-urkukoraali on transponoituna monissa eri kokoelmissa (itse asiassa pääluettelossa oleva CV II:een sisältyvä urkukoraali on transponoitu; originaalisävellaji on A-duuri):

|   | Nro       | Nimi                |           | Säv.    | М   | luut es | iinty  | . Evkirja 1 Evkirja 2                  | Evkirja  | 3 |             |      |     |           |           |          | i. |
|---|-----------|---------------------|-----------|---------|-----|---------|--------|----------------------------------------|----------|---|-------------|------|-----|-----------|-----------|----------|----|
| 8 | Virsi 255 | Taivasten taivaisii | n         | Es      | 1   | 67, 27  | 1, 32. | 2 sj Pv                                |          |   |             |      |     |           |           |          | á  |
| 8 | Virsi 256 | Kristus, Jumalan P  | Poika     | F       | 1   | 24      |        | 4 as Pv Mar A                          |          |   |             |      |     |           |           |          | 1  |
| 5 | Virsi 257 | Oi Jeesus, synnyit  | maailmaan | G       | 2   | 5       |        | 1 sj Pv                                |          |   |             |      |     |           |           | -        |    |
| Γ | Sukunimi  | Etunimi             | Kokoelm   | Sivu    | Nro | Säv     | Var.   | Kommentti                              |          |   | Kokoelma    | Sivu | Nro | Sävellaji | Kommentti | Ś        | j  |
| E | Bach      | Johann Michael      | OC II     | 64-65   |     | F       |        |                                        |          | Þ | BO          | 38   |     | F         |           | l an     | 1  |
| Ŀ | Bach      | Johann Sebastian    | IO 3      | 14-27   |     | F       | 7      | BWV-Anhang 77                          |          |   | Du VII      | 5    |     | A         |           | <u>۵</u> |    |
| Ŀ | Bach      | Johann Sebastian    | Owe 3     | 35      |     | G       |        | BWV 698 (fughetta)                     |          |   | JSBSO 7     | 4    |     | A         |           | 3        | ł. |
| Ŀ | Bach      | Johann Sebastian    | CV II     | 122-123 |     |         |        | BWV 601 (Orgelbüchlein)                |          |   | JSBtransp I | 2    |     | F         |           | 8        |    |
| Ŀ | Bach      | Johann Christoph    | 44 C      | 22      |     | G       |        |                                        |          |   | Jämsä       | 4    |     | F         |           | So So    |    |
| Ŀ | Bach      | Johann Sebastian    | JSBSO 9   | 45-46   |     | G       |        | BWV-Anhang 55                          |          |   | OrgbüchLoh  | 14   |     | A         |           | ) ja     |    |
| Ŀ | Bach      | Johann Sebastian    | Owe 10    | 78      |     | Α       |        | BWV Anh. 75                            |          |   | OrgbüchPe   | 7    | 3   | A         |           | Ē        | ł. |
| Ŀ | Bach      | Johann Sebastian    | Owe 10    | 79      |     | G       |        | BWV deest, Emans 85, Aria              |          |   | OuakCh      | 11   | 3   | A         |           |          | -  |
| Ŀ | Bach      | Johann Sebastian    | BachKanta | 8-10    |     | F       |        | urut (ja soolosoitin tai laulu), BWV 2 | 2, osa 5 |   | Owe 1       | 6    |     | A         |           |          |    |
|   | Baden     | Conrad              | Lasse     | 124/II  |     | d       |        |                                        |          |   | Pe V        | 24   |     | A         |           |          |    |
| L | Bornefeld | Helmut              | Begle I   |         | 24  | F       |        |                                        |          |   |             |      |     |           |           |          |    |

Voit siirtää Sama- ja Transponoitu -välilehdillä olevat tiedot esikatseluun napsauttamalla välilehdellä hiiren oikeaa painiketta ja valitsemalla "Esikatselu":

| Kokoelma    | Sivu | Nro | Sävellaji    | Kommentti | S.       |
|-------------|------|-----|--------------|-----------|----------|
| BO          | 38   |     | F            |           | ä        |
| Du VII      | 5    |     | A            |           | <u>م</u> |
| JSBSO 7     | 4    |     | A            |           | =        |
| JSBtransp I | 2    |     | F            |           | an       |
| Jämsä       | 4    |     | F            |           | spo      |
| OrgbüchLoh  | 14   |     | Konioi       |           | Ĭ        |
| OrgbüchPe   | 7    | 3   | Ropioi       |           | đ        |
| OuakCh      | 11   | 3   | Sisällön esi | katselu   |          |
| Owe 1       | 6    |     | A            |           |          |
| Pe V        | 24   |     | A            |           |          |
|             |      |     |              |           |          |

Jotkut säveltäjät ovat täydentäneet aineistoa omassa hallussaan olevilla julkaisemattomilla sävellyksillä. He ovat antaneet yhteystietonsa, jotka on ilmoitettu kyseisen sävellyksen yhteydessä. Voit siis kääntyä rohkeasti heidän puoleensa.

#### 3. Kuoromusiikki-välilehti

*Kuoromusiikki*-välilehdeltä saat esille valitsemaasi virteen (alla olevassa esimerkissä nro 262) liittyviä kuorosävellyksiä. Kunkin sävellyksen yhteyteen on merkitty sovitus (esityskokoonpano). Jos "Vaihda teksti" -sarakkeessa on merkki, sävellyksen teksti ei ole nykyisen virsikirjan mukainen, joten se täytyy vaihtaa. Omat kokoelmat -palsta on äärimmäisenä oikealla. Kaksoisnapsauttamalla sävellystä voit katsoa lähemmin siihen liittyviä tietoja.

Kuorosävellykset on luetteloitu **sävelmän ensiesiintymän yhteyteen** ja sävelmän muihin esiintymiin vain, jos sävellyksen teksti on kyseisen virren mukainen vuoden 1986 virsikirjassa. Koska virren 519 (sävelmän 262 toinen esiintymä) tekstiin ei ole kuorokoraaleja, sen yhteydessä ei ole kuoromusiikkia. **Kannattaa siis katsoa kuorosovitukset aina sävelmän ensiesiintymän mukaan, mutta varmuuden vuoksi myös sävelmän muiden esiintymien yhteydestä**.

Urkumusiikin tapaan myös kuoromusiikkinäkymässä on kaksi välilehteä: Sama ja Transponoitu.

| 🌌 LabOra Canto          | r                                            |                                  |                                 |                  |          |            |                           |         |                   |                     |                                                                                                    | r 🗙      |
|-------------------------|----------------------------------------------|----------------------------------|---------------------------------|------------------|----------|------------|---------------------------|---------|-------------------|---------------------|----------------------------------------------------------------------------------------------------|----------|
| Tiedosto Muokkaa        | a <u>N</u> äytä <u>S</u> uosikit <u>E</u> ts | i T <u>v</u> ökalut <u>O</u> hje |                                 |                  |          |            |                           |         |                   |                     |                                                                                                    |          |
| 🌛 Tulosta 👂             | Sisällön esikatselu 📑                        | 🖹 Kopioi 🛛 🔞 Soita               | 🤝 Etsi 🔳                        | 1 🖃 💢            | ••••     | 1          |                           |         |                   |                     |                                                                                                    |          |
|                         | 🚖 🔇 Etsi Interne                             | tistä 👔 Uusi sähköpo             | sti 🕌 👿 🕅                       | i 🗷 🖸 💆          | I 🔂 I    | - 🔊        |                           |         |                   |                     |                                                                                                    |          |
| LabOra Cantor           | Kaikki virre                                 | it 👻                             |                                 |                  |          |            |                           |         |                   |                     | LabOra Cantor                                                                                                    | -        |
|                         | Nro                                          | Nimi                             |                                 | Sävellaii        | Muut     | esiint     | tymät – Eykiria 1         |         | Evkiria 2         | Evkiri              | a 3                                                                                                    | ~        |
|                         | Wirsi 262                                    | On bywwydessään Jur              | ala (                           | -                | 519      |            | 7 shel Pv                 |         |                   |                     |                                                                                                    |          |
| Cantor                  | Wirsi 263                                    | /uorella Kristus kirka           | tui F                           |                  | 290      | 367 E      | C] (518) Kir Pv           |         |                   |                     |                                                                                                    | -        |
|                         | Virsi 264 (                                  | Do turmeltuput ibmine            |                                 | -                | 100      | 619<br>619 | 0 chal Pu                 |         |                   |                     |                                                                                                    |          |
|                         | Winsi 204 C                                  |                                  |                                 | -                | 100,     | 013        | 9 SHELFV                  |         |                   |                     |                                                                                                    | ~        |
| About Cantor            | Sukunimi                                     | Etunimi                          | Kokoelma                        | Sivu             | Nro      | Säv        | Sovitus                   | ¥ar.    | Kommentti         | Vaihda              | Omat kokoelmat                                                                                                    | l v      |
| About Cantor            | Bach                                         | Johann Sebastian                 | Kk                              | 45               |          | D          | SATB                      | T GT T  | Komenta           | ×                   |                                                                                                    | â        |
|                         | Bach                                         | Johann Sebastian                 | 388 vC                          |                  | 87       | E          | SATB                      |         |                   | ×                   |                                                                                                    | <b>2</b> |
|                         | Bach                                         | Johann Sebastian                 | 388 vC                          |                  | 88       | E          | SATB                      |         |                   | ×                   | Image: A state of the state of the state          |          |
|                         | Bach                                         | Johann Sebastian                 | 388 vC                          |                  | 89       | G          | SATB                      |         |                   | ×                   | <b>v</b>                                                                                                    | 3        |
|                         | Bach                                         | Johann Sebastian                 | 388 vC                          |                  | 90       | F          | SATB                      |         |                   | ×                   | <ul> <li>Image: A start of the start of the start of</li></ul> | 1 g      |
|                         | Bach                                         | Johann Sebastian                 | 388 vC                          |                  | 91       | G          | SATB + 2 corni            |         |                   | ×                   | ✓                                                                                                    | 1 ≩      |
|                         | Bonitz                                       | Eberhard                         | CzG 1                           | 113              |          | D          | SAA                       |         |                   | ×                   |                                                                                                    | 16       |
|                         | Chemin-Petit                                 | Hans                             | DHS I                           | 48               |          | D          | SAB                       |         |                   | ×                   |                                                                                                    | 1        |
|                         | Haapasalo                                    | Juhani                           | KvG I                           |                  |          | С          |                           | 2       |                   |                     |                                                                                                    | 1        |
|                         | Hassler                                      | Hans Leo                         | Mc                              |                  | 13       | F          | SATB                      |         |                   | ×                   |                                                                                                    |          |
|                         | Klause                                       | E.                               | SLUE                            |                  | 242      | F          | SA                        |         |                   | ×                   |                                                                                                    |          |
|                         | Kontunen                                     | Jorma                            | A                               | 48               |          | С          | SAB                       |         |                   | ×                   |                                                                                                    |          |
|                         | Kukuck                                       | Felicitas                        | GZ                              | 169-170          |          | D          | 2-ääninen                 |         |                   | ×                   | ✓                                                                                                    |          |
|                         | Ljungdahl                                    | 0.                               | Km III                          | 32-33            |          | D          | unisono + 4 erilaista     | 4       |                   | X                   |                                                                                                    |          |
|                         | Micheelsen                                   | Hans Friedrich                   | Km II                           | 71               |          | D          | unisono + urut            |         |                   | ×                   |                                                                                                    |          |
|                         | Micheelsen                                   | Hans Friedrich                   | Km III                          | 31               |          | D          | unisono + urut            |         |                   | ×                   |                                                                                                    |          |
|                         | Misch                                        | C.                               | CzG 1                           | 130-131          |          | D          | SSA                       |         |                   | ×                   |                                                                                                    | -        |
|                         | Morén                                        | John                             | KkII                            | 63-64            |          | Es         | SATB                      |         |                   | ×                   |                                                                                                    | -        |
|                         | Praetorius                                   | Michael                          | Km II                           | 70               |          | D          | SAB                       |         |                   | ×                   |                                                                                                    | -        |
|                         | Praetorius                                   | Michael                          | Km III                          | 30               |          | D          | SATE                      |         |                   | X                   |                                                                                                    | -        |
|                         | Praetorius                                   | Inichael<br>Cula                 | DKV                             | 58               | 100      |            | SAIB                      |         |                   | X                   |                                                                                                    | -        |
|                         | Salonen                                      | Sulo<br>Hans Dudalf              | MCS                             |                  | 24       | 6          | 3 AD                      |         |                   | - ÷                 |                                                                                                    | -        |
|                         | Strube                                       |                                  | MGS<br>KCS                      | 32.33            | 24       |            | SATE                      |         |                   | - ÷                 |                                                                                                    | -        |
|                         | Suube                                        | Muoli                            | K03                             | 52-55            |          |            | SHID                      |         |                   | <u>^</u>            |                                                                                                    |          |
|                         |                                              |                                  |                                 |                  |          |            |                           |         |                   |                     |                                                                                                    | -        |
|                         |                                              |                                  |                                 |                  |          |            |                           |         |                   |                     |                                                                                                    | -        |
|                         |                                              |                                  |                                 |                  |          |            |                           |         |                   |                     |                                                                                                    | -        |
|                         |                                              |                                  |                                 | 1                |          | 1          |                           |         |                   |                     |                                                                                                    | 1        |
|                         | Teksti Nuottikuva                            | Urkumusiikki Kuoromus            | <mark>iikki </mark> Soitinmusii | kki 🛛 Muut lauli | ukokoe   | lmat       |                           |         |                   |                     |                                                                                                    |          |
| Virsi 262 - Säk. 1-6 Pa | aul Speratus 1524. Ruot                      | s. ja säk. 7-9 Olavus Petri      | 1536. Suom. Jaa                 | akko Finno virs  | ikirjaan | 1583.      | Uud. Carl Gustaf von Esse | n 1867  | , komitea 1937. K | eskiajalta / Sa     | iks 12:00 18.8.200                                                                                                    | 7        |
| 🛃 Käynnist              | ä 🔛 Saate Ca                                 | antor 🚮 LabOra (                 | Cantor 🔼                        | Aineistoikkuna   | Ì        | 🥡 nim      | netön - Paint 🛛 🙆 Lab(    | Dra Jun | na FI 🌘           | Norton <sup>.</sup> | 📕 🗑 😵 🚭 🔽 1                                                                                                    | 2:00     |
|                         |                                              |                                  |                                 |                  |          |            |                           |         |                   |                     |                                                                                                    |          |

#### 4. Soitinmusiikki-välilehti

*Soitinmusiikki*-välilehdeltä saat esille valitsemaasi virteen liittyvää soitinmusiikkia. Soitinmusiikki on luetteloitu urkukoraalien tavoin: sävelmän muiden esiintymien yhteyteen listattu musiikki on sama kuin sävelmän ensiesiintymässä.

| 🌌 LabOra Canto                                                                                                    | r                                  |                                |                                   |               |          |                    |                              |                |            |                      | _ 7 🛛      |
|----------------------------------------------------------------------------------------------------|------------------------------------|--------------------------------|-----------------------------------|---------------|----------|--------------------|------------------------------|----------------|------------|----------------------|------------|
| Tiedosto Muokkaa                                                                                                    | a <u>N</u> äytä <u>S</u> uosikit ļ | <u>E</u> tsi T <u>v</u> ökalut | <u>O</u> hje                      |               |          |                    |                              |                |            |                      |            |
| 🌏 Tulosta 💋                                                                                                    | Sisällön esikatselu                | Kopioi (                       | 🍥 Soita  🎲 Etsi                   |               | R        |                    | 📮                            |                |            |                      |            |
| $\odot$                                                                                                    | 🚖 🔍 Etsi Inter                     | rnetistä 👔                     | Uusi sähköposti 🖕                 | W 🕅 🛛         | 0        | 🔓 🌌 🗸              |                              |                |            |                      |            |
| LabOra Cantor                                                                                                    | Kaikki viri                        | ret 👻                          |                                   |               |          |                    |                              |                |            | LabOra (             | Cantor 💊   |
| and the second second sec | Nro                                | Nimi                           |                                   | Sävel         | aji      | Muut esiintym      | ät Evkirja 1                 | Evkirja 2      | 2          | Evkirja 3            | ~          |
| Cantor                                                                                                    | 👻 Virsi 262                        | On hyvyyde                     | essään Jumala                     | С             |          | 519                | 7 shel Pv                    |                |            |                      |            |
|                                                                                                    | 💗 Virsi 263                        | Vuorella Kr                    | istus kirkastui                   | D             |          | 290, 367 [C], (    | (518) Kir Pv                 |                |            |                      |            |
|                                                                                                    | Virsi 264                          | On turmeltu                    | unut ihminen                      | c             |          | 188,613            | 9 shel Pv                    |                |            |                      | ~          |
| About Cantor                                                                                                    | Sukunimi                           | Etunimi                        | Kokoelma                          | Sivu          | Nro      | Sävellaji          | Sovitus                      |                | ¥ar.       | Omat kokoelmat       | S.         |
|                                                                                                    | Baudach                            | Ulrich                         | GZ                                | 106           |          | Es                 | 2-ääninen, puhaltimille      |                |            | ✓                    | ma         |
|                                                                                                    | Dangel                             | Arthur                         | NMCV                              | 25            |          |                    | nokkahuiluille tai muille    | soittimille    |            |                      | -          |
|                                                                                                    | Holm                               | E.<br>Cupper                   | 62                                | 105           |          | D                  | Z-aaninen, punaitimille      |                |            |                      |            |
|                                                                                                    | Hoyland                            | Eail                           | EHdi 1                            | 6             |          | D                  | diskantti                    |                |            |                      | ő          |
|                                                                                                    | multi                              | - L'GII                        | Va                                | 113-116       |          | D                  | diskandi                     |                |            |                      | 집          |
|                                                                                                    | Rein                               | Walter                         | BI                                | 34-35         |          | D                  | puhaltimille                 |                |            |                      | Ē          |
|                                                                                                    |                                    |                                |                                   |               |          |                    |                              |                |            |                      |            |
|                                                                                                    |                                    |                                |                                   |               |          |                    |                              |                |            |                      |            |
|                                                                                                    |                                    |                                |                                   |               |          |                    |                              |                |            |                      | -          |
|                                                                                                    |                                    |                                |                                   |               |          |                    |                              |                |            |                      |            |
|                                                                                                    |                                    |                                |                                   |               |          |                    |                              |                |            |                      |            |
|                                                                                                    |                                    |                                |                                   |               |          |                    |                              |                |            |                      | 1          |
|                                                                                                    |                                    |                                |                                   |               |          |                    |                              |                |            |                      |            |
|                                                                                                    |                                    |                                |                                   |               |          |                    |                              |                |            |                      |            |
|                                                                                                    |                                    |                                |                                   |               |          |                    |                              |                |            |                      |            |
|                                                                                                    |                                    |                                |                                   |               |          |                    |                              |                |            |                      |            |
|                                                                                                    |                                    |                                |                                   |               |          |                    |                              |                |            |                      |            |
|                                                                                                    |                                    |                                |                                   |               |          |                    |                              |                |            |                      | ]          |
|                                                                                                    |                                    |                                |                                   |               |          |                    |                              |                |            |                      |            |
|                                                                                                    |                                    |                                |                                   |               |          |                    |                              |                |            |                      | -          |
|                                                                                                    |                                    |                                |                                   |               |          |                    |                              |                |            |                      |            |
|                                                                                                    |                                    |                                |                                   |               |          |                    |                              |                |            |                      |            |
|                                                                                                    |                                    |                                |                                   |               |          |                    |                              |                |            |                      | 1          |
|                                                                                                    |                                    |                                |                                   |               |          |                    |                              |                |            |                      |            |
|                                                                                                    | Teksti Nuottikuv                   | /a Urkumusiikk                 | i Kuoromusiikki <mark>Soil</mark> | tinmusiikki M | uut lauk | ukokoelmat         |                              |                |            |                      |            |
| )<br>Virsi 262 - Säk. 1-6 Pa                                                                                                    | aul Speratus 1524. Ri              | uots. ja säk. 7-9              | Olavus Petri 1536. Su             | om. Jaakko Fi | nno virs | ikirjaan 1583. Uud | . Carl Gustaf von Essen 1867 | , komitea 193' | 7. Kesk    | iajalta / Saks 12:03 | 18.8.2007  |
| 🐉 Käynnist                                                                                                    | ä 🔛 Saate                          | Cantor                         | 🛃 LabOra Cantor                   | 💦 Aineist     | oikkuna  | 🦉 nimetör          | n - Paint 🛛 🔊 LabOra Jur     | na FI          | $\bigcirc$ | Norton 📃 🕀 😵         | de 😋 12:03 |

#### 5. Muut laulukokoelmat -välilehti

*Muut laulukokoelmat* -välilehdeltä voit tarkastella virren esiintymistä muiden kirkkojen laulukokoelmissa. Jos numero on S&T-palstalla, vastaa virsi omaamme sekä tekstiltään että sävelmältään. Jos numero on S-palstalla, virren sävelmä vastaa omaamme mutta teksti ei. Vastaavasti, jos numero on T-palstalla, on teksti yhteinen, mutta sävelmä ei.

Esimerkiksi virsi 21 esiintyy Cantoriin toistaiseksi valituissa kokoelmissa seuraavasti:

|            |                                     |             | -        |       |       |        |           | -        |        |           | 1           |             |                   |
|------------|-------------------------------------|-------------|----------|-------|-------|--------|-----------|----------|--------|-----------|-------------|-------------|-------------------|
| Nro        | Nimi                                | Sävellaji   | Muut     | esiin | itymä | it     | Evkirja 1 | Evki     | rja 2  | Evkirja 3 |             |             |                   |
| 💊 Virsi 21 | Enkeli taivaan lausui näin          | С           |          |       |       |        | Jyö Pv    | Jaa      | Pv     | Jpä Pv    |             |             |                   |
| 💊 Virsi 22 | Sinua, Jeesus, kiitämme             | F-miksol.   |          |       |       |        | 1 sj Pv   |          |        |           |             |             |                   |
| 😵 Virsi 23 | On ruusu Iisain juuren              | Es          |          |       |       |        | Ja        |          |        |           |             |             |                   |
| Kokoel     | man nimi                            | 5           | 5&T      | s     | Т     | Alkusa | anat 1    |          |        |           | Alkusanat 2 | Alkusanat 3 | Kommentti         |
| Colours    | of Grace. Hymnbook of the Comn      | nunity of 🤉 | 91       |       |       | Vom H  | mmel hoc  | :h       |        |           |             |             |                   |
| Das Buc    | h der Weihnachtslieder              | 5           | 53a      |       |       |        |           |          |        |           |             |             |                   |
| Den sve    | nska psalmboken 1986 (Swe)          | 1           | 25       |       |       |        |           |          |        |           |             |             |                   |
| Evangel    | sches Gesangbuch 1994 (EG)          | 2           | 24       |       |       | Vom Hi | mmel hoc  | h da kon | nm ich | her (24)  |             |             |                   |
| Evangel    | isches Kirchengesangbuch 1950 (E    | KG) 1       | 6        |       |       | Vom Hi | mmel hoc  | h da kon | nm ich | her (16)  |             |             |                   |
| Gotteslo   | b 1974                              | 1           | 38       |       |       |        |           |          |        |           |             |             |                   |
| Joulun te  | pivelaulukirja. Fazer.              | s           | . 40     |       |       |        |           |          |        |           |             |             | in A = JOT, s. 44 |
| Kiriku la  | ulu- ja palveraamat 1991            | 2           | 22       |       |       |        |           |          |        |           |             |             |                   |
| Kodin ja   | koulun koraalikirja, toim. Reijo Pa | ajamo (6    | <b>i</b> |       |       |        |           |          |        |           |             |             | in B              |
| Kotien r   | ukouskirja 1991                     | s           | . 48     |       |       |        |           |          |        |           |             |             |                   |
| Lasten v   | rirsi                               | 8           | 3        |       |       |        |           |          |        |           |             |             |                   |
| Norsk sa   | almebok 1984                        | 3           | 36       |       |       |        |           |          |        |           |             |             |                   |
| Svensk     | psalmbok 1986 (Fi)                  | 2           | 22       |       |       |        |           |          |        |           |             |             |                   |
| Virsikirja | a 1938/1943                         | 2           | 21       |       |       |        |           |          |        |           |             |             |                   |
|            |                                     |             |          |       |       |        |           |          |        |           |             |             |                   |

#### 6. Hakuominaisuudet (Etsi-painike)

| Cantorissa on <b>moninuoliset hakuominaisuudet</b> . Etsi-nainike (kiikarin kuva:          |                  | ) avaa näkymän |
|--------------------------------------------------------------------------------------------|------------------|----------------|
|                                                                                            |                  |                |
| jolta voit etsiä urku-, kuoro- tai soitinsävellyksiä <i>virren, säveltäjän tai kokoeln</i> | <i>ian</i> mukaa | n. Kuoro- ja   |
| soitinmusiikkia voit etsiä myös sovituksen (esityskokoonpano) mukaan. Pääset               | t takaisin p     | äänäkymään     |
| napsauttamalla uudelleen Etsi-painiketta.                                                  |                  |                |

Jos etsit urkukoraaleja johonkin tiettyyn virteen, toimi seuraavasti:

- napsauta hiiren vasemmalla painikkeella laatikon oikeassa reunassa olevaa nuolta ja kirjoita "virren numero" -laatikkoon esimerkiksi nro 21 ja valitse sitten numeron alle tuleva rivi "21 Enkeli taivaan lausui näin"
- tarkista, että valinnan kohteena on "urkumusiikki"
- voit hakea kaikista kokoelmista tai omista kokoelmista:
  - kaikista: voit kruksata valintaruudun "Kaikki kokoelmat", se ei kuitenkaan ole välttämätöntä
     omista: kruksaa valintaruutu "Omat kokoelmat"

C Etci

– jos haet ilman jalkiota soitettavia (manualiter) urkukoraaleja kaikista kokoelmista, kruksaa manualiter-ruutu. Jos haet manualiter-koraaleja vain omista kokoelmistasi, kruksaa manualiter-ruudun lisäksi myös omat kokoelmat -ruutu.

– napsauta Etsi-painiketta

Alla olevassa esimerkissä on haettu urkukoraaleja virteen 21 "omista kokoelmista":

| 🛃 LabOra Cantor            |                              |                    |                                  |                  |             |             |         |          |                               |            |                  |                                                                                                    | ٥×       |
|----------------------------|------------------------------|--------------------|----------------------------------|------------------|-------------|-------------|---------|----------|-------------------------------|------------|------------------|----------------------------------------------------------------------------------------------------|----------|
| Tiedosto Muokkaa           | <u>N</u> äytä <u>S</u> uosil | kit <u>E</u> tsi T | yökalut <u>O</u> hje             |                  |             |             |         |          |                               |            |                  |                                                                                                    |          |
| 🍃 🕹 Tulosta 💋              | Sisällön esikats             | selu 📑             | Kopioi 🧔 Soita 🤝 Etsi            |                  | Q 🗉         | - 1         |         | Ţ        |                               |            |                  |                                                                                                    |          |
| 3 🛇 😔                      | 🖹 🚫 Etsi :                   | Internetistä       | ä 😭 Uusi sähköposti 💡            | w 🕅 🛛            | 0 6 5       | è 🅅 -       |         |          |                               |            |                  |                                                                                                    |          |
| LabOra Cantor              | Kaikki v                     | /irret             |                                  |                  |             |             |         |          |                               |            | L                | abOra Canto                                                                                                    | or 💊     |
| <b>u</b> dap               | 💿 Virren nurr                | nero:              | 🔿 Virren alkusanat:              |                  |             |             |         |          |                               |            |                  |                                                                                                    |          |
| Cantor                     |                              |                    | 21 Enkeli taivaan lausui näin    |                  |             |             |         |          |                               |            |                  |                                                                                                    | ~        |
|                            | 💿 Urkumusiil                 | kki '              | 🔘 Kuoro                          | musiikki         |             |             | OSc     | oitinmu: | siikki                        |            |                  | Omat kokoelmat                                                                                                    |          |
| About Cantor               | Säveltäjä:                   |                    |                                  |                  |             |             |         |          |                               |            |                  |                                                                                                    | ~        |
|                            | Kokoelma:                    |                    |                                  |                  |             |             |         |          |                               |            | <b>v</b>         | Kaikki kokoelr                                                                                                    | mat 📃    |
|                            | Sovitus:                     |                    |                                  |                  |             |             |         |          |                               |            |                  | manualiter                                                                                                    |          |
|                            | Muut laulukok                | coelmat:           |                                  |                  |             |             |         |          |                               |            |                  | Etai                                                                                                    |          |
|                            |                              |                    |                                  |                  |             |             |         |          |                               |            |                  | Lisi                                                                                                    |          |
|                            | Virsi                        | Sukuni             | mi Etunimi                       | Kokoelma         | Sivu        | Nro         | Säv     | ¥ar.     | Kommentti                     | manualiter | Oma              | at kokoelmat                                                                                                    | San      |
|                            | Virsi 21                     | Bach               | Johann Sebastian                 | Owe 3            | 96-97       |             | C C     |          | BWV 700<br>BWV 701 (fugbetta) | ×          |                  | ~                                                                                                    | <u>a</u> |
|                            | Virsi 21                     | Bach               | Johann Sebastian                 | Owe 3            | 94-95       |             | D       |          | BWV 738                       |            |                  |                                                                                                    | 3        |
|                            | Virsi 21                     | Bach               | Johann Sebastian                 | Owe 3            | 94          |             | D       |          | BWV 738a                      |            |                  | <br>✓                                                                                                    | SC 1     |
|                            | Virsi 21                     | Bach               | Johann Sebastian                 | Owe 2            | 98-112      |             | С       |          | BWV 769a (per cano            |            |                  |                                                                                                    | <u> </u> |
|                            | Virsi 21                     | Forsber            | g Roland                         | Opr I            |             | 106         | С       |          |                               | ×          |                  | ✓                                                                                                    |          |
|                            | Virsi 21                     | Nordströ           | öm Tor                           | KF 95            |             | 22          | С       |          |                               |            |                  | <u> </u>                                                                                                    | _        |
|                            | Virsi 21                     | Runbäck            | < Albert                         | EfSa             | 13          |             | C       |          |                               |            |                  |                                                                                                    | -        |
|                            | Virsi 21                     | Scheidt            | Serouel                          | ZOC<br>CT        | 33          |             | C<br>C  | 2        |                               | ÷          |                  |                                                                                                    | -        |
|                            | Virsi 21                     | Söderbo            | ulm Valdemar                     | Onr I            | 5           | 106         | c       | ~        |                               | ×          |                  | <u> </u>                                                                                                    | -        |
|                            | Virsi 21                     | Zachow             | Friedrich Wilhelm                | CV I             | 65-67       |             | С       | 3        | = var 1-3 in GWT              |            |                  | Image: Second second second |          |
|                            |                              |                    |                                  |                  |             |             |         |          |                               |            |                  |                                                                                                    |          |
|                            |                              |                    |                                  |                  |             |             |         |          |                               |            |                  |                                                                                                    |          |
|                            |                              |                    |                                  |                  |             |             |         |          |                               |            |                  |                                                                                                    | -        |
|                            |                              |                    |                                  |                  |             |             |         |          |                               |            |                  |                                                                                                    | -        |
|                            |                              |                    |                                  |                  |             |             |         |          |                               |            |                  |                                                                                                    | -        |
|                            |                              |                    |                                  |                  |             |             |         |          |                               |            |                  |                                                                                                    | -        |
|                            |                              |                    |                                  |                  |             |             |         |          |                               |            |                  |                                                                                                    |          |
|                            |                              |                    |                                  |                  |             |             |         |          |                               |            |                  |                                                                                                    |          |
|                            |                              |                    |                                  |                  |             |             |         |          |                               |            |                  |                                                                                                    | -        |
| Virsi 21 - Martti Luther 1 | 1535. Suom. He               | emminki Ma         | skulainen virsikirjaan 1605. Uud | d. Elias Lönnrot | 1867, Juliu | ıs Krohn 18 | 80. Sak | sassa    | 1539                          |            |                  | 12:28 18.8.20                                                                                                    | 007      |
| 背 Käynnistä                | ä 🛛 🖾 s                      | aate Canto         | or 🛃 LabOra Cantor               | 💦 Aineisto       | ikkuna      | 🦉 nime      | tön - P | aint     | 🚳 LabOra Juma                 | FI 🕝 Nor   | ton <sup>.</sup> | 📕 📵 😵 😂 😒                                                                                                    | 12:28    |

Värit ilmaisevat, mitkä sävellykset esiintyvät identtisinä tai transponoituina muissa kokoelmissa. Voit katsoa niitä Sama- tai Transponoitu -välilehdiltä. Jos etsit urkukoraaleja virteen 50, jonka sävelmä on sama kuin virressä 21, ohjelma poimii ne virren 21 yhteydestä.

Voit katsoa valintaasi esikatseluikkunassa (Sisällön esikatselu -painike) ja myös tulostaa sen.

Jos etsit jonkun säveltäjän luomia urkukoraaleja, toimi seuraavasti:

– jätä virren numero -laatikko tyhjäksi, jos haluat näkyviin kaikki tietyn säveltäjän sävellykset

– napsauta säveltäjä-laatikon oikeassa reunassa olevaa nuolta, niin saat esiin säveltäjien nimet aakkosjärjestyksessä. Voit napsautettuasi nuolta myös ryhtyä kirjoittamaan säveltäjän sukunimen ensimmäisiä kirjaimia, jolloin luettelo siirtyy välittömästi kirjainten osoittamaan kohtaan (alla olevassa esimerkissä "Scheidt").

- voit täsmentää hakua "Omat kokoelmat" - ja manualiter-painikkeilla

| 🛃 LabOra Cantor          |                                 |                     |                      |                |               |          |                |          |                   |            |                     |          | _ 7 🗙                                                                                                    |
|--------------------------|---------------------------------|---------------------|----------------------|----------------|---------------|----------|----------------|----------|-------------------|------------|---------------------|----------|----------------------------------------------------------------------------------------------------|
| Tiedosto Muokkaa         | Näytä Suosil                    | kit <u>E</u> tsi Ty | zökalut <u>O</u> hje |                |               |          |                |          |                   |            |                     |          |                                                                                                    |
| 🎍 Tulosta 🔎              | Sisällön esikats                | selu 🛅              | Kopioi 🧔 So          | ita 🧇 Etsi     |               | 9        |                |          |                   |            |                     |          |                                                                                                    |
|                          | 🚖 🚫 Etsi I                      | Internetistä        | 👔 🔐 Uusi säh         | köposti 🔪 [    | w 🖻 💌         | 0        | 🕞 🅅 🗸          |          |                   |            |                     |          |                                                                                                    |
| LabOra Cantor            | Kaikki v                        | /irret              |                      |                |               |          |                |          |                   |            |                     | LabOra   | Cantor 💊                                                                                                    |
| Cantor                   | <ul> <li>Virren nurr</li> </ul> | nero:               | ⊖ Virren alkusa      | nat:           |               |          |                |          |                   |            |                     |          |                                                                                                    |
| ~                        |                                 | L                   |                      |                |               |          |                | ~        |                   |            |                     |          | <u> </u>                                                                                                    |
|                          | 💽 Urkumusiil                    | kki –               |                      | 🔘 Kuorom       | iusiikki      |          |                | OSc      | oitinmusiikki     |            |                     | Omat kok | toelmat                                                                                                    |
| About Cantor             | Säveltäjä:                      |                     | Scheidt, Samuel      |                |               |          |                |          |                   |            |                     |          | *                                                                                                    |
|                          | Kokoelma:                       | Γ                   |                      |                |               |          |                |          |                   |            | <b>~</b>            | Kaikk    | ki kokoelmat 📃                                                                                                    |
|                          | Couiture                        |                     |                      |                |               |          |                |          |                   |            |                     |          |                                                                                                    |
|                          | 5 OVICUS:                       |                     |                      |                |               |          |                |          |                   |            | ~                   | manu     | Jaliter                                                                                                    |
|                          | Muut laulukoł                   | koelmat:            |                      |                |               |          |                |          |                   |            | *                   |          | Etsi                                                                                                    |
|                          | Virsi                           | Sukunir             | ni Etunimi           | Kokoelma       | Sivu          | Nro      | Sävellaji      | ¥ar.     | Kommentti         | manualiter | Omat koko           | elmat    | <u> </u>                                                                                                    |
|                          | Virsi 4                         | Scheidt             | Samuel               | GT             | 64            |          | g              |          |                   | X          | ✓                   |          | , in the second second s |
|                          | Virsi 7                         | Scheidt             | Samuel               | GT             | 60            |          | g              |          |                   | ×          | ×                   |          | <b>_</b>                                                                                                    |
|                          | Virsi 16                        | Scheidt             | Samuel               | GT             | 1             |          | g              | 2        |                   | ×          | ✓                   |          | l a                                                                                                    |
|                          | Virsi 16                        | Scheidt             | Samuel               | TN III         | 18-22         |          | g              | 5        |                   |            |                     |          |                                                                                                    |
|                          | Virsi 17                        | Scheidt             | Samuel               | GT             | 7             |          | F              |          |                   | ×          |                     |          | ) Š                                                                                                    |
|                          | Virsi 18                        | Scheidt             | Samuel               | GT             | 6             |          | G              |          |                   | ×          | ✓                   |          |                                                                                                    |
|                          | Virsi 19                        | Scheidt             | Samuel               | GT             | 34-35         |          | g              |          |                   | ×          | ✓                   |          |                                                                                                    |
|                          | Virsi 21                        | Scheidt             | Samuel               | GT             | 3             |          | С              | 2        |                   | ×          | ✓                   |          |                                                                                                    |
|                          | Virsi 22                        | Scheidt             | Samuel               | TN II          | 60-68         |          | G              | 8        | SSWV 135          |            |                     |          |                                                                                                    |
|                          | Virsi 22                        | Scheidt             | Samuel               | 73 IC I        | 12            |          | F              |          | = var 3 in TN II  | ×          |                     |          |                                                                                                    |
|                          | Virsi 22                        | Scheidt             | Samuel               | GT             | 2             |          | G              | 2        |                   | ×          | <u>⊻</u>            |          |                                                                                                    |
|                          | Virsi 25                        | Scheidt             | Samuel               | 73 IC I        | 48            |          | G              |          |                   | ×          |                     |          |                                                                                                    |
|                          | Virsi 25                        | Scheidt             | Samuel               | GT             | 51            |          | F              |          |                   | ×          | <b>⊻</b>            |          |                                                                                                    |
|                          | Virsi 29                        | Scheidt             | Samuel               | IP 2           | 50            |          | С              |          |                   |            | ✓                   |          |                                                                                                    |
|                          | Virsi 36                        | Scheidt             | Samuel               | Apo I          | 20            |          | e              | -        |                   |            |                     |          |                                                                                                    |
|                          | Virsi 43                        | Scheidt             | Samuel               | PLI            | 41-43         | -        | F              | 3        |                   |            | ⊻                   |          |                                                                                                    |
|                          | Virsi 43                        | Scheidt             | Samuel               | GI             | 62            |          | F              |          |                   | ×          | <u>⊻</u>            |          |                                                                                                    |
|                          | Virsi 58                        | Scheidt             | Samuel               | Prel.          | 95            |          | F              | <u> </u> |                   |            |                     |          |                                                                                                    |
|                          | Virsi 60                        | Scheidt             | Samuel               | GT             | 67            |          | F              |          |                   | ×          |                     |          |                                                                                                    |
|                          | Virsi 63                        | Scheidt             | Samuel               |                | 63            |          | a              |          |                   | X          |                     |          |                                                                                                    |
|                          | Virsi 65                        | Scheidt             | Samuel               | GT             | 10            |          | r<br>d         |          |                   | X          |                     |          |                                                                                                    |
|                          | VIPSI 87                        | Scheidt             | Samuel               | G              | 10            |          | a              |          |                   | ×          |                     |          | ×                                                                                                    |
| Virsi 21 - Martti Luther | 1535. Suom. He                  | emminki Mas         | skulainen virsikirj  | aan 1605. Uud. | Elias Lönnrot | 1867, Ji | ulius Krohn 18 | 80. Sak  | isassa 1539       |            |                     | 12:47    | 18.8.2007                                                                                                    |
| 📲 Käynnista              | ä 📄 🖭 s                         | aate Canto          | r 🛛 🌌 Lab            | Ora Cantor     | 💦 Aineisto    | oikkuna  | 🦉 nime         | tön - P  | aint 🛛 🙆 LabOra . | Juma FI    | Norton <sup>-</sup> |          | 12:47 😼 😼                                                                                                    |

Jos etsit tietyssä kokoelmassa olevia urkukoraaleja, toimi seuraavasti:

 – napsauta Kokoelma-laatikon oikeassa reunassa olevaa nuolta, niin saat esiin kokoelmien lyhenteet aakkosjärjestyksessä. Voit myös napsautettuasi nuolta ryhtyä kirjoittamaan lyhenteen alkukirjaimia, jolloin siirryt luettelossa oikeaan kohtaan. Halutessasi näkyviin kokoelman koko nimen

(kustantajatietoineen), napsauta nuolen oikealla puolella olevaa painiketta (Kokoelman koko nimi...). – HUOM! Kokoelmaluettelossa (lyhenneluettelossa) esiintyvät vain ne kokoelmat, jotka sisältyvät urkumusiikkia etsittäessä ns. pääluetteloon. Jos haluat saada esiin kaikki kokoelmat (myös ne, jotka esiintyvät *ainoastaan* Sama- tai Transponoitu-välilehdillä [esim. 30 Cv Br, joka on Breitkopfin editio Regerin 30 urkukoraalista; koraalit on listattu pääluetteloon Petersin editiosta]), kruksaa "Kaikki kokoelmat".

– jos haluat näkyville valitsemasi kokoelman esiintymisen sekä pääluettelossa että Sama- ja Transponoitu -välilehdillä, kruksaa "Kaikki kokoelmat". Kun painat Etsi-painiketta, huomaat, että ruutuun ilmestyvä lista on pääluettelossa olevan kokoelman mukainen, mutta kaikki rivit ovat värillisiä, joten löydät jokaisen urkukoraalin identtisenä jostakin toisesta kokoelmasta Samavälilehdeltä.

– alla olevassa esimerkissä on haettu Max Regerin kokoelmaan "Dreissig kleine Choral-Vorspiele" sisältyviä, oman virsikirjamme virsiin liittyviä urkukoraaleja:

| 🌌 LabOra Cantor          |                                 |                              |                     |                 |                 |          |                   |                       |                             |            |           |            | _ 6          |          |
|--------------------------|---------------------------------|------------------------------|---------------------|-----------------|-----------------|----------|-------------------|-----------------------|-----------------------------|------------|-----------|------------|--------------|----------|
| Tiedosto Muokkaa         | <u>N</u> äytä <u>S</u> uosikit  | : <u>E</u> tsi T <u>v</u> ök | kalut <u>O</u> hje  |                 |                 |          |                   |                       |                             |            |           |            |              |          |
| 🍃 Tulosta 🔎              | Sisällön esikatse               | lu 📑 Koj                     | pioi 🔞 Soita        | 😽 🎲 Etsi        |                 | 2        | - 1               |                       | •                           |            |           |            |              |          |
|                          | 🖹 🚫 Etsi In                     | ternetistä                   | 👔 Uusi sähkö        | iposti 🔪 🕅      | 7 🖻 🗷 🧿         | 0        | s 🕅 🗸             |                       |                             |            |           |            |              |          |
| LabOra Cantor            | Kaikki vi                       | irret                        |                     |                 |                 |          |                   |                       |                             |            |           | abOra C    | antor        | -        |
|                          |                                 |                              |                     |                 |                 |          |                   |                       |                             |            |           |            |              |          |
| Captor                   | <ul> <li>Virren nume</li> </ul> | ro: 🔿                        | Virren alkusana     | it.             |                 |          |                   |                       |                             |            |           |            |              |          |
| Cantor                   |                                 |                              |                     |                 |                 |          |                   |                       |                             |            |           |            |              | ~        |
|                          | 💿 Urkumusiikk                   | a                            |                     | 🔘 Kuoromu       | ısiikki         |          |                   | 🔵 Soiti               | nmusiikki                   |            |           | Omat kokoe | elmat        |          |
| About Cantor             | Säveltäjä:                      |                              |                     |                 |                 |          |                   |                       |                             |            |           |            |              | ~        |
|                          | Kokoelma:                       | 20                           | Cu.                 |                 |                 |          |                   |                       |                             |            |           | K SLL      | . alca almat |          |
|                          | rtokocima.                      | 50                           | C.v                 |                 |                 |          |                   |                       |                             |            | <u> </u>  | NdiKKI I   | COKOEIIIIa   |          |
|                          | Sovitus:                        |                              |                     |                 |                 |          |                   |                       |                             |            | ~         | manual     | iter         |          |
|                          | Muut laulukoko                  | elmat:                       |                     |                 |                 |          |                   |                       |                             |            | *         |            | Etsi         |          |
|                          | Virsi                           | Sukunin                      | oi Etunimi          | Kokoelma        | Siyu            | Nro      | Sävellaji         | Var.                  | Kommentti                   | manualiter | Omat koko | elmat      |              | [v]      |
|                          | Virsi 8                         | Reger                        | Max                 | 30 Cv           | 22              |          | С                 |                       |                             |            |           |            |              | ame      |
|                          | Virsi 9                         | Reger                        | Max                 | 30 CV           | 13              |          | D                 |                       |                             |            |           |            |              | <u> </u> |
|                          | Virsi 21                        | Reger                        | Max                 | 30 CV           | 22              |          | D                 |                       |                             |            |           |            |              | Tra      |
|                          | Virsi 29                        | Reger                        | Max                 | 30 CV           | 23              |          | С                 |                       |                             |            |           |            |              | 1st      |
|                          | Virsi 43                        | Reger                        | Max                 | 30 CV           | 26              |          | D                 |                       |                             |            |           |            |              | ğ        |
|                          | Virsi 60                        | Reger                        | Max                 | 30 Cv           | 3               |          | Es                |                       |                             |            |           |            |              | 1 at 1   |
|                          | Virsi 63                        | Reger                        | Max                 | 30 Cv           | 20-21           |          | h                 |                       |                             |            |           |            |              |          |
|                          | Virsi 128                       | Reger                        | Max                 | 30 Cv           | 4-5             |          | G                 |                       |                             |            |           |            |              |          |
|                          | Virsi 137                       | Reger                        | Max                 | 30 CV           | 9               |          | G                 |                       |                             |            |           |            |              |          |
|                          | Virsi 140                       | Reger                        | Max                 | 30 CV           | 26-27           |          | G                 |                       |                             |            |           |            |              |          |
|                          | Virsi 167                       | Reger                        | Max                 | 30 Cv           | 17              |          | G                 |                       |                             |            |           |            |              |          |
|                          | Virsi 170                       | Reger                        | Max                 | 30 CV           | 7               |          | D                 |                       |                             |            |           |            |              |          |
|                          | Virsi 172                       | Reger                        | Max                 | 30 CV           | 24              | -        | G                 |                       |                             |            |           |            |              |          |
|                          | Virsi 201a                      | Reger                        | Max                 | 30 CV           | 14              |          | A                 |                       |                             |            |           |            |              |          |
|                          | Virsi 211                       | Reger                        | Max                 | 30 CV           | 18              |          | F                 |                       |                             |            |           |            |              |          |
|                          | Virsi 245                       | Reger                        | Max                 | 30 CV           | 25              |          | 9                 |                       |                             |            |           |            |              |          |
|                          | Virsi 262                       | Reger                        | Max                 | 30 CV           | 9               |          | ES                |                       |                             |            |           |            |              |          |
|                          | Virsi 267                       | Reger                        | Max                 | 30 CV           | D               |          | e                 |                       |                             |            |           |            |              |          |
|                          | Virsi 302                       | Reger                        | Max                 | 30 CV           | 11              |          | F                 |                       |                             |            |           |            |              |          |
|                          | Virsi 329                       | Reger                        | Max                 | 30 CV           | 10              |          | 6                 |                       |                             |            |           |            |              |          |
|                          | Virsi 348                       | Reger                        | Max                 | 30 CV           | 21              |          | G                 |                       |                             |            |           |            |              |          |
|                          |                                 |                              | Indx                | 1005 11 1 2     |                 |          |                   |                       | 1500                        |            |           | 10.50      |              |          |
| Virsi 21 - Martti Luther | 1535. Suom. Hem                 | nminki Masku<br>ate Cantor   | ulainen virsikirjaa | in 1605. Uud. E | lias Lönnrot 18 | 67, Juli | ius Krohn 1880    | J. Saksa<br>in - Pair | assa 1539<br>at 🔗 LabOra Ji | ima EL     | Norton    | 12:53      | 18.8.2007    | 2:53     |
|                          | 300                             | aconcontcol                  |                     | anadinicon      |                 |          | <b>W</b> finitect | an rui                |                             |            |           |            |              |          |

*Kaikki ohjelmaan sisältyvät urkukoraalit saat näkyviin*, kun et tee urkumusiikin lisäksi muita rajaavia valintoja (virren numero, säveltäjä, kokoelma). Ohjelman versiossa 6.5.2000 (2015) on

- pääluettelossa 7410 urkukoraalia (edellisessä versiossa 6723)
- Sama-välilehdellä 2049 urkukoraalia (edellisessä versiossa 1728)
- Transponoitu-välilehdellä 859 urkukoraalia (edellisessä versiossa 777)

*Etsi kuoromusiikkia virteen 21.* Jos etsit kuoromusiikkia virteen 50, jonka sävelmä on sama kuin virressä 21, ohjelma listaa ainoastaan ne sävellykset, joiden teksti on nykyisen virsikirjamme mukainen. Jos haluat käyttää virteen 21 laadittuja kuorosovituksia virren 50 yhteydessä, löydät ne virren 21 yhteydestä. Urkukoraalien etsinnän yhteydessä esitellyt toiminnot toimivat myös kuorokoraaleja etsittäessä.

Ohjelman versiossa 6.5.2000 (2015) on

- pääluettelossa 2718 kuorokoraalia (edellisessä versiossa 2577)
- Sama-välilehdellä 335 kuorokoraalia (edellisessä versiossa 332)
- Transponoitu-välilehdellä 150 kuorokoraalia (edellisessä versiossa 150)

| 🛃 LabOra Cantor            |                                           |                             |                  |                  |          |         |                        |          |             |        |                       | _ 2       |           |
|----------------------------|-------------------------------------------|-----------------------------|------------------|------------------|----------|---------|------------------------|----------|-------------|--------|-----------------------|-----------|-----------|
| Tiedosto Muokkaa           | <u>N</u> äytä <u>S</u> uosikit <u>E</u> l | si Työkalut <u>O</u> hje    |                  |                  |          |         |                        |          |             |        |                       |           |           |
| 🎍 Tulosta 🔎                | Sisällön esikatselu                       | 🎦 Kopioi  🍥 Soita           | 🧒 Etsi [         | <b>I I</b> 9     | 1 💷      | ] -     | ¥ 📮 🚬                  |          |             |        |                       |           |           |
| 3 🛇 😔                      | 🖹 🔇 Etsi Intern                           | etistä 👔 Uusi sähköj        | posti 🕌 👿        | 谢 🗷 🕒            | o 6      |         | -                      |          |             |        |                       |           |           |
| LabOra Cantor              | Kaikki virr                               | et 👻                        |                  |                  |          |         |                        |          |             |        | LabO                  | ra Cantor | ٠         |
|                            | Nro                                       | Nimi                        |                  | Sävellaji        | Mu       | ut eci  | intvroät Ev            | dziria 1 | Eukiria     | 2      | Eukiria 3             | 1         |           |
|                            | Wirei 21                                  | Enkoli taiyaan layoy        | i năin           | C                | 50       | ut esi  | incymat E              | a Du     | loo Bu      | 12     | LVKIIJA J             |           | -3        |
| Cantor                     | Virsi 21                                  | Sinus Joogus kiitän         |                  | E mikaal         | 30       |         | Jy                     | -i Du    | Jaarv       |        | рагу                  |           |           |
|                            | VITSI 22                                  | Sinua, Jeesus, kiitar       | nme              | F-miksol.        |          |         | 1:                     | SJPV     |             |        |                       |           |           |
|                            | wirsi 23                                  | On ruusu lisain juur        | en               | ES               |          |         | Ja                     |          |             |        |                       |           |           |
| ~                          | Wirsi 24                                  | Kas, yolla paimenille       |                  | g                |          |         | Jy                     | 0 PV     | Jaa Pv      |        |                       |           |           |
| About Cantor               | Virsi 25                                  | Nyt seimellesi seisat       | ndan             | G                | 257      |         | Ja                     | аA       |             |        |                       |           |           |
|                            | 💓 Virsi 26                                | Oi armon lähde autu         | las              | D                |          |         | Ta                     | рА       |             |        |                       |           |           |
|                            | 💗 Virsi 27                                | Juhlimaan tulkaa toi        | von täytty       | F                |          |         | Ja                     |          | Jaa A       |        |                       |           |           |
|                            | 💜 Virsi 28a                               | Valo syttyi, Jeesus s       | yntyi            | С                | 228      | ib, 58  | 9 Jp                   | ä Pv     | 1 sj Pv     |        |                       |           |           |
|                            | 👒 Virsi 28b                               | Valo syttyi, Jeesus s       | yntyi            | С                | 93,      | 221,    | 757 Jp                 | аРv      | 1 sj Pv     |        |                       |           |           |
|                            | 💗 Virsi 29                                | Synkkä yö maan pe           | itti aivan       | в                | 163      | , 335   | Jy                     | öΑ       |             |        |                       |           | ~         |
|                            | Sukunimi                                  | Etunimi                     | Kokoelma         | Sivu             | Nro      | Säv     | Sovitus                | Yar      | Kommentti   | Vaibda | Omat koko             | elmat 🗛   |           |
|                            | Andersén                                  | Harald                      | Car 2            | 134              |          | C       | SAB                    | T GIT    | Konnientei  | X      | Office Koko           |           | and and a |
|                            | Bach                                      | Johann Sebastian            | Car 2            | 127-133          |          | D       | SATB                   |          |             | X      |                       |           | 20        |
|                            | Bach                                      | Johann Sebastian            | Kk               | 12               |          | D       | SATB                   |          |             | X      |                       |           | 12        |
|                            | Bach                                      | Johann Sebastian            | 388 vC           |                  | 323      | D       | SATB + 3 trump         | e.       |             | X      | <ul> <li>✓</li> </ul> |           | 100       |
|                            | Barbe                                     | Helmut                      | Car 2            | 135-137          |          | D       | SAB                    |          |             | X      |                       |           | 1 S       |
|                            | Barbe                                     | Helmut                      | KGS              | 13               |          | D       | SAB                    |          |             | X      |                       | =         | 물         |
|                            | Bornefeld                                 | Helmut                      | Bkb 1            | 9                |          | С       | SA + 2 soitinta        |          |             | X      |                       |           |           |
|                            | Callhoff                                  | Herbert                     | CzG 1            | 57-58            |          | С       | SSA                    |          |             | X      |                       |           |           |
|                            | Fiebig                                    | Kurt                        | GZ               | 53               |          | D       | 2-ääninen              |          |             | ×      | ✓                     |           |           |
|                            | Haapasalo                                 | Juhani                      | KvG I            |                  |          | С       | SATB, SAB, SAE         | 5, 4     |             |        |                       |           |           |
|                            | Hassler                                   | Hans Leo                    | Car 2            | 126              |          | D       | SATB                   |          |             | X      |                       |           |           |
|                            | Hassier                                   | Hans Leo                    | KM<br>CUUE       | 24               | 10       |         | SAIB                   | _        |             | X      |                       |           | 2         |
|                            | Kauffmann                                 | Coora Friedrich             | SLUE             | 60               | 10       |         | SA<br>Unicono L unut   | _        | Kauffmannin | - ÷    |                       |           |           |
|                            | Klause                                    | F                           | SUID             | 10-11            | -        | E E     |                        |          | Kaunnannin  | Ŷ      |                       |           |           |
|                            | Kontunen                                  | Jorma                       | A                | 6                |          | c       | SAB                    |          |             | x      |                       |           |           |
|                            | Kotisalo                                  | Ilmari                      | Vk               | 4                |          | c       | SAB                    |          |             | X      |                       |           |           |
|                            | Lutschewitz                               | M.                          | SLUE             |                  | 17       | D       | SA                     |          |             | X      |                       |           |           |
|                            | Micheelsen                                | Hans Friedrich              | GZ               | 53-54            |          | С       | 2-ääninen              |          |             | ×      |                       |           |           |
|                            | Norrman                                   | Rudolf                      | Km II            | 25               |          | С       | unisono + urut         |          |             | X      |                       |           |           |
|                            | Othmayr                                   | Caspar                      | Car 2            | 125              |          | D       | SA                     |          |             | X      |                       | ~         |           |
|                            |                                           |                             | usiildi Soition  | auciikki Muut Ia | ulukok   | nelmat  |                        |          |             |        |                       |           |           |
|                            | Teksti Nuottikuva                         | Urkumusiikki Kuorom         |                  |                  |          | oomac   | ]                      |          |             |        |                       |           |           |
| Virsi 21 - Martti Luther ' | 1535. Suom. Hemmin                        | ki Maskulainen virsikirjaar | n 1605. Uud. Eli | ias Lönnrot 186  | 7, Juliu | s Krohr | u<br>1880. Saksassa 15 | 39       |             |        | 14:27                 | 18.8.2007 | 7         |

*Etsi soitinmusiikkia virteen 21.* Jos etsit soitinmusiikkia virteen 50, jonka sävelmä on sama kuin virressä 21, ohjelma poimii soitinmusiikin virren 21 yhteydestä.

| Kaikki      | virre | et              |              |           |        |             |        |                 |            |       |      |           |
|-------------|-------|-----------------|--------------|-----------|--------|-------------|--------|-----------------|------------|-------|------|-----------|
| Nro         | Nim   | ni              |              | Sävellaji | Muut   | esiintymät  |        | Evkirja 1       | Evkirja 2  | Evkir | ja 3 |           |
| 💊 Virsi 4   | 3 Tär | iään jälleen H  | erran kansan | fis       |        |             |        | Kyn A           |            |       |      |           |
| 🛛 👒 Virsi 4 | 9 Nyt | , Herra, rauha  | aan mennä    | e         | 32     |             |        | Kyn Pv          |            |       |      |           |
| 💊 Virsi 5   | D Jun | halaa kiittää s | ieluni       | С         | 21     |             |        | Mar Pv          |            |       |      |           |
| 👒 Virsi 5   | 1 Kai | kki ilon lähtee | et puhkeavat | С         | 91, 84 | 40          |        | Mar Pv          |            |       |      |           |
| 🛛 👒 Virsi 5 | 2 Mar | ria, Herran äit | i            | fis       | 7, 293 | 3, 425, 566 |        | Mar A           |            |       |      |           |
| 😵 Virsi 5   | 3 Nuc | ori neitsyt Mar | ria          | С         | 488, 7 | 743, 748    |        | 4 as Pv         | Mar Pv     |       |      |           |
| Sukur       | imi   | Etunimi         | Kokoelma     | Sivu      | Nro    | Sävellaji   | Sovit  | tus             |            | Var.  | Omat | kokoelmat |
| Gustaf      | sson  | Kaj-Erik        | KJM-prop-013 |           |        | С           | urut - | + diskantti     |            |       |      |           |
| Holm        |       | Gunnar          | Kd 1         | 15-16     |        | С           | diska  | ntti            |            | 2     |      |           |
| Koch        |       | J. H. E.        | BI           | 14-15     |        | С           | puhal  | timille         |            |       |      |           |
| multi       |       |                 | Va           | 17-18     |        | С           |        |                 |            | 4     |      |           |
| Rein        |       | Walter          | GZ           | 14        |        | С           | 2-äär  | ninen, puhaltii | mille      |       |      |           |
| Rydma       | in    | Kari            | Jm           | 3-4       |        | С           | 2 sop  | raanohuilulle   |            |       |      |           |
| Rydma       | in    | Kari            | Jm           | 28        |        | С           | nokka  | ahuilukvarteti  | lle        |       |      |           |
| Schub       | ert   | D.              | GZ           | 15        |        | F           | 2-äär  | ninen, puhaltii | mille      |       |      |           |
| Sipilä      |       | Eero            | RM           | 13        |        | С           | 2 nok  | kahuilulle      |            | 2     |      |           |
| Sjögre      | n     | Albert          | Asdi         | 6         |        | С           | diska  | ntti            |            |       |      |           |
| Soenk       | е     | Н.              | JS           | 6-7       |        | С           | puhal  | timille ja SAT  | B-kuorolle |       |      |           |
|             |       |                 |              |           |        |             |        |                 |            |       |      |           |
|             |       |                 |              |           |        |             |        |                 |            |       |      |           |

#### Ohjelman versiossa 6.5.2000 (2015) on

- pääluettelossa 613 soitinkoraalia (edellisessä versiossa 560)

Katso, *mitkä meidän virsikirjamme virret sisältyvät jonkin toisen kirkon laulukokoelmaan.* Jos omistat kokoelmaan liittyvän säestyskirjan, voit käyttää siinä olevia säestyssatseja. Tämän toiminnon avulla löydät myös helposti Ruotsin suomenkielisessä virsikirjassa olevat virret, jotka ovat yhteisiä omien virsiemme kanssa.

| 🌌 LabOra Cantor          |                                |                            |                                                   |             |           |          |          |                  |             |             |                                       |              | _ <b>-</b> X |
|--------------------------|--------------------------------|----------------------------|---------------------------------------------------|-------------|-----------|----------|----------|------------------|-------------|-------------|---------------------------------------|--------------|--------------|
| Tiedosto Muokkaa         | <u>N</u> äytä <u>S</u> uosikit | <u>E</u> tsi T <u>v</u> ök | alut <u>O</u> hje                                 |             |           |          |          |                  |             |             |                                       |              |              |
| 🌛 Tulosta 🔎              | Sisällön esikatselu            | Kop                        | nioi 🧄 Soita 중 Etsi                               |             | = 93      | ••••     | 1        | ₽.               |             |             |                                       |              |              |
|                          | 🖹 🔇 Etsi Inte                  | rnetistä                   | 🌱 Uusi sähköposti 🖕 🛛                             | W 🕅 🛛       | s 🔘 e     | 3 🔒      | - 1      |                  |             |             |                                       |              |              |
| LabOra Cantor            | Kaikki vir                     | ret                        |                                                   |             |           |          |          |                  |             |             |                                       | abOra Ca     | antor 🐟      |
| <b>E</b><br>Cantor       | • Virren numero:               | 0                          | Virren alkusanat:                                 |             |           |          |          |                  |             |             |                                       |              |              |
|                          | A Helenman a üleki             |                            | ∩ Kuerer                                          | مبيمتنادادن |           |          |          | O Caitinen wiiki |             |             |                                       | Onestication |              |
| 4                        | UTKUITUSIIKKI                  |                            | U Kuului                                          | IUSIIKKI    |           |          |          | U SUIURIHUSIIKI  |             |             |                                       | Umat kokoel  |              |
| About Cantor             | Saveltaja:                     |                            |                                                   |             |           |          |          |                  |             |             |                                       |              | ×            |
|                          | Kokoelma:                      |                            |                                                   |             |           |          |          |                  |             |             | · · · · · · · · · · · · · · · · · · · | Kaikki ko    | okoelmat 📃   |
|                          | Sovitus:                       |                            |                                                   |             |           |          |          |                  |             |             | ~                                     | manualiti    | er 🗌         |
|                          |                                |                            |                                                   |             |           |          |          |                  |             |             |                                       |              |              |
|                          | Muut laulukokoeli              | mat: Der                   | n svenska psalmboken 1986                         | (Swe)       |           |          |          |                  |             |             | *                                     |              | Etsi         |
|                          | Virsi                          | Kokoeln                    | nan nimi                                          |             | S&T       | s        | т        | Alkusanat 1      | Alkusanat 2 | Alkusanat 3 | Komment                               | ti           | <u> </u>     |
|                          | Virsi 1                        | Den sver                   | iska psalmboken 1986 i                            | (Swe)       | 105       |          |          |                  |             |             |                                       |              | ang          |
|                          | Virsi 2                        | Den sver                   | iska psalmboken 1986 i                            | (Swe)       | 107       |          |          |                  |             |             |                                       |              |              |
|                          | Virsi 4                        | Den sver                   | iska psalmboken 1986 i                            | (Swe)       | 104       |          |          |                  |             |             |                                       |              | Tra          |
|                          | Virsi 5                        | Den sver                   | iska psalmboken 1986 i                            | (Swe)       | 103       |          |          |                  |             |             |                                       |              |              |
|                          | Virsi 6                        | Den sver                   | iska psalmboken 1986 i                            | (Swe)       | 108       |          |          |                  |             |             |                                       |              | <u> </u>     |
|                          | Virsi 7                        | Den sver                   | iska psalmboken 1986 i                            | (Swe)       |           | 551      |          |                  |             |             |                                       |              | 문            |
|                          | Virsi 8                        | Den sver                   | iska psalmboken 1986 i                            | (Swe)       |           | 84       |          |                  |             |             |                                       |              |              |
|                          | Virsi 11                       | Den sver                   | iska psalmboken 1986 i                            | (Swe)       |           | 546      |          |                  |             |             |                                       |              |              |
|                          | Virsi 13                       | Den sver                   | iska psalmboken 1986 i                            | (Swe)       |           | 116      |          |                  |             |             |                                       |              |              |
|                          | Virsi 16                       | Den sver                   | iska psalmboken 1986 i                            | (Swe)       | 112       |          |          |                  |             |             |                                       |              |              |
|                          | Virsi 17                       | Den sver                   | iska psalmboken 1986 i                            | (Swe)       | (124)     |          |          |                  |             |             |                                       |              |              |
|                          | Virsi 18                       | Den sver                   | iska psalmboken 1986 i                            | (Swe)       | 433       |          |          |                  |             |             |                                       |              |              |
|                          | Virsi 20                       | Den sver                   | iska psaimboken 1986 i<br>Iska psalmboken 1986 i  | (Swe)       | 430       | -        |          |                  |             |             |                                       |              |              |
|                          | Virsi 21<br>Virci 22           | Den sver                   | iska psalinbuken 1966 i<br>ska psalioboken 1986 i | (Swe)       | 125       |          |          |                  |             |             |                                       |              |              |
|                          | Virsi 22                       | Den sver                   | iska psalmboken 1900 i<br>jeka psalmboken 1986 i  | (SWE)       | 113       |          |          |                  |             |             |                                       |              |              |
|                          | Virsi 25                       | Den sver                   | iska psalmboken 1986 i<br>Iska psalmboken 1986 i  | (Swe)       | 110       | 33       |          |                  |             |             |                                       |              |              |
|                          | Virsi 27                       | Den sver                   | iska psalmboken 1986 i<br>Iska psalmboken 1986 i  | (Swe)       | 122       |          |          |                  |             |             |                                       |              |              |
|                          | Virsi 28h                      | Den sver                   | iska psalmboken 1986 i<br>Iska psalmboken 1986 i  | (Swe)       | 1         | 147      |          |                  |             |             |                                       |              |              |
|                          | Virsi 29                       | Den sver                   | iska psalmboken 1986 i                            | (Swe)       |           | 317      |          |                  |             |             |                                       |              |              |
|                          | Virsi 30                       | Den sver                   | iska psalmboken 1986 i                            | Swe)        | 297       |          |          |                  |             |             |                                       |              |              |
|                          | Virsi 31                       | Den sver                   | iska psalmboken 1986 i                            | (Swe)       | 645       |          |          |                  |             |             |                                       |              | ~            |
| Virsi 21 - Martti Luther | 1535 Suom Hemm                 | inki Masku                 | lainen virsikiriaan 1605. Uud                     | Elias Löpe  | not 1867  | Julius k | (rohn 1) | BBD Saksassa 151 | 39          |             |                                       | 14.48 1      | 8 8 2007     |
| 🐉 Käynnista              | ä 🔛 🔤 Saate                    | e Cantor                   | 2 LWResou                                         | inter 2011  | tön - Pai | nt       | 🔊 Lat    | Ora Juma         | 🗁 Data      | FI 🕑        | Norton <sup>.</sup>                   |              | 14:48        |